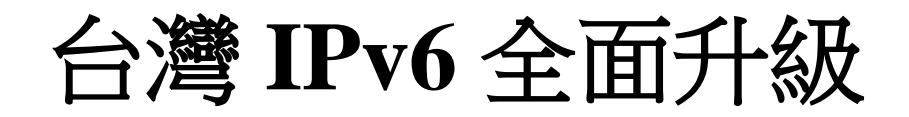

# IPv6 升級實作技術手冊第 2.0 版

第十四篇 Centos Linux Server/Apache/Nginx/BIND 升級 IPv6

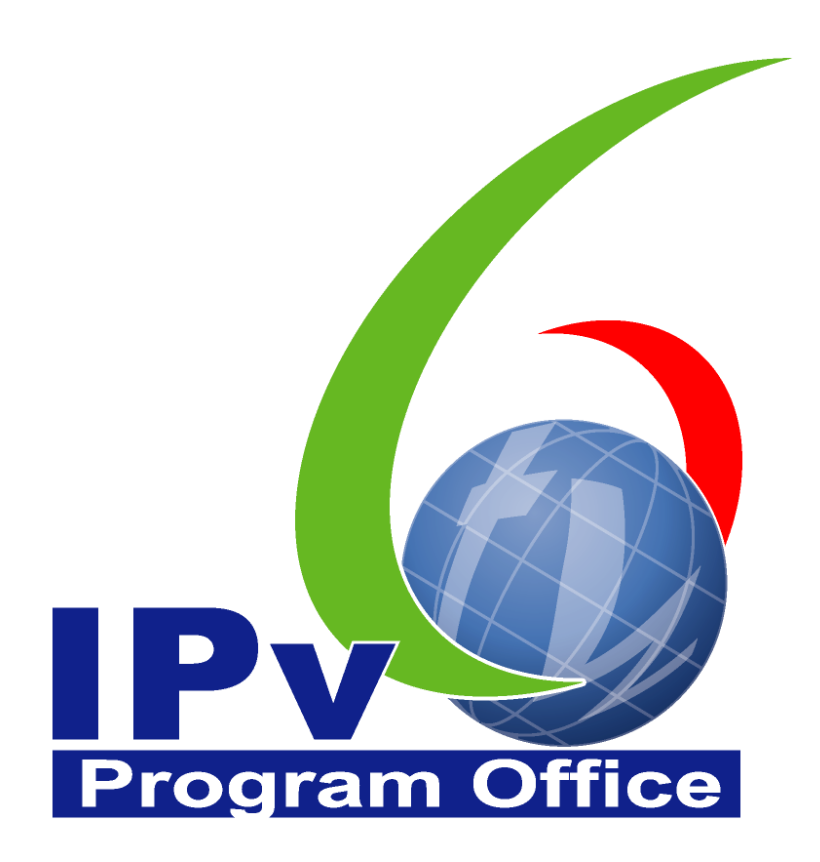

# **財團法人台灣網路資訊中心編撰** 中華民國 110 年 12 月 31 日

# IPv6 升級實作技術手冊

出版者:財團法人台灣網路資訊中心 網址:https://www.twnic.tw/ 地址:105臺北市松山區八德路四段123號3樓 總機電話:886-2-25289696 發行人:李育杰 編審:黃勝雄 主編:顧靜恆 編輯:蔡更達、鄭進興、林柏宇、林豈葳

中華民國 110 年 12 月第 2.0 版

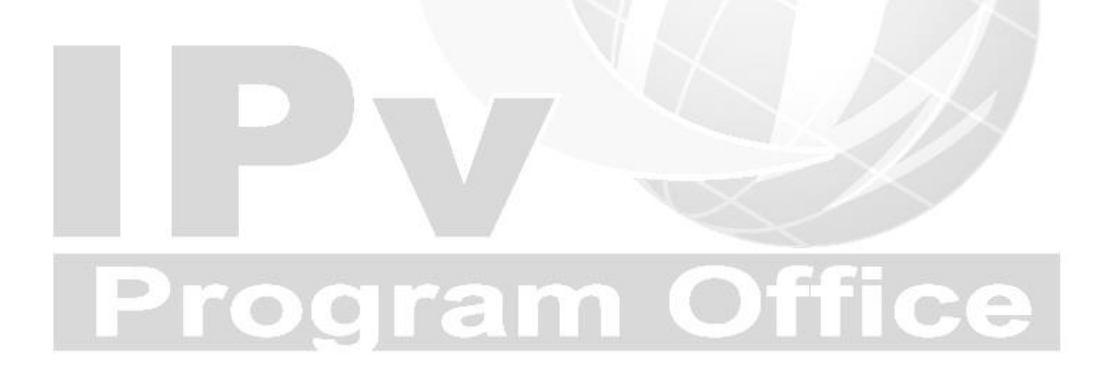

# IPv6 升級實作技術手冊

 $\bigcirc$ 

目錄

| 第十四篇CentOS Linux Server/Apache/Nginx/BIND 升級 IPv6 | 3  |
|---------------------------------------------------|----|
| 一、 本篇概述                                           | 3  |
| 二、 Linux Server 主機啟動支援 IPv6                       | 4  |
| (一) 系統環境說明                                        | 4  |
| (二) 啟動 Linux 伺服器主機支援 IPv6                         | 5  |
| (三) 驗證 IPv6 通訊協定1                                 | 2  |
| 三、 Apache 伺服器啟動支援 IPv61                           | 6  |
| (一) 安裝 Linux Apache 網站伺服器1                        | .6 |
| (二) 設定 Linux Apache 網站伺服器1                        | .8 |
| (三) 測試 IPv6 網站伺服器 2                               | 0  |
| 四、Nginx 伺服器啟動支援 IPv62                             | 1  |
| (一) 安裝 Linux Nginx 網站伺服器2                         | 1  |
| (二) 設定 Linux Nginx 網站伺服器2                         | 3  |
| (三) 測試 IPv6 網站伺服器2                                | 5  |
| 五、 Linux (CentOS) BIND DNS 伺服器軟體啟動 IPv6 作業流程 2    | 6  |
| (一) 安裝 DNS 伺服器2                                   | 6  |
| (二) 設定主設定檔3                                       | 0  |
| (三) 設定 IPv4 DNS 記錄3                               | 4  |
| (四) 檢測 DNS IPv4 A 設定3                             | 7  |
| (五)設定主設定檔 IPv6 DNS 參數4                            | 1  |
| (六) 設定 IPv6 DNS 紀錄4                               | .3 |
| (七) 檢測 DNS IPv6 AAAA 設定4                          | .5 |
| (八) 上層 DNS 的設定5                                   | 1  |
| <b>Program Office</b>                             |    |

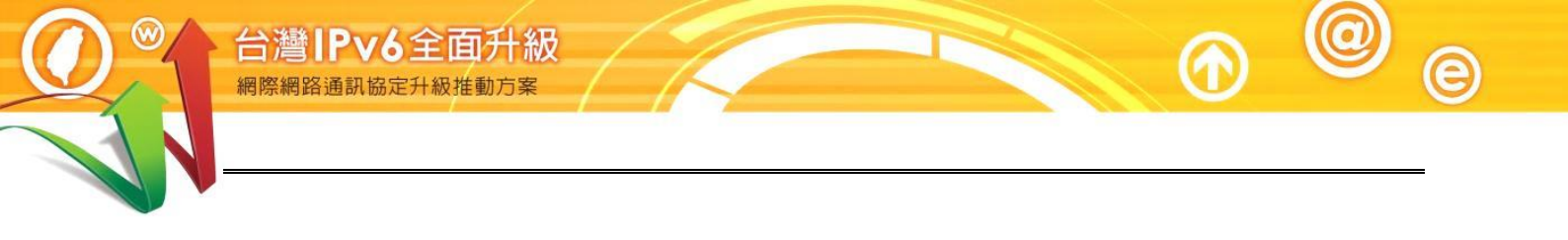

# Program Office

### 第十四篇 CentOS Linux Server/Apache/Nginx/BIND 升級 IPv6

一、本篇概述

Linux Kernel 在 2.1.8 即加入 IPv6 的部份功能,現今的 Linux Kernel 4.18.0.x 中, IPv6 已經是被完整地支援。在 2008 年 12 月 1 日, Linux Foundation (Linux 基金會)宣佈 IPv6 在 Linux 主要的 Distribution(發行版)中已經相容美國國防 部的標準(連結)。現在只要下載任何一個常見的 Distribution,都可以支援 IPv6。本文件教學以 CentOS 8.3 作為示範。

Apache 是 Linux 系統上最廣泛用來架設 Web 伺服器的架站軟體,許多大型 Web Site 都是採用 Apache 作為 Web 伺服器。BIND 全名為 Berkeley Internet Name Domain,是目前世界上使用最為廣泛的 DNS 服務器,由美國加州大學 Berkeley 分校開發和維護。無論是 Uinx、Sun Solaris、Free BSD、Linux,甚 至 Windows 系統,都可以安裝 Apache 及 BIND 來提供服務。

CentOS 由 Red Hat Enterprise Linux 於 2021 年底終止支援,後續將由 CentOS Stream 取代。

本篇文件為針對 IPv4 與 IPv6 雙協定網路服務環境,以大量附圖說明如何一步一步完成 Linux 伺服主機、Apache Web 伺服器及 BIND DNS(Domain Name System, DNS)伺服器如何安裝設定。首先介紹 Linux 主機的 IPv6 相關設定,接著說明 Apache Web 伺服器的安裝與設定,以及介紹如何將常見的網頁程式語言修改支援 IPv6 環境,如 HTML、PHP、ASP、ASP.NET 以及 JSP; 最後介紹 DNS 伺服器的安裝與設定。

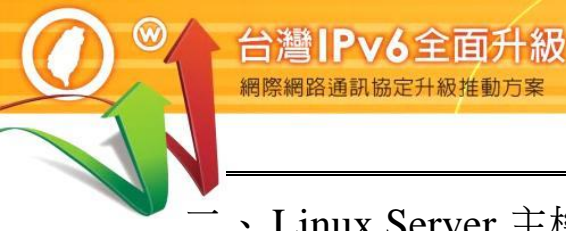

# 二、Linux Server 主機啟動支援 IPv6

(一) 系統環境說明

本範例之系統建置環境如圖1,說明如下:

- 1. 伺服主機
  - (1) 作業系統: CentOS 8.3
  - (2) WWW 伺服器: Apache ver. 2.4.37
  - (3) DNS 伺服器: BIND ver. 9.11.26
- 2. 測試用戶端
  - (1) Windows 10 (預設 IPv6 enable)
  - (2) 使用其他具有 IPv6 連線能力的作業系統也可以
- 3. 待設定 DNS 紀錄之主機
  - DNS 伺服主機,名稱:ns1.cent08.ipv6net.tw,IPv4 位址:
     163.18.23.236,IPv6 位址: 2001:288:8005:23::236
  - (2) WWW 伺服主機,名稱:www.cent08.ipv6net.tw,IPv4 位址:
     163.18.23.236, IPv6 位址: 2001:288:8005:23::236

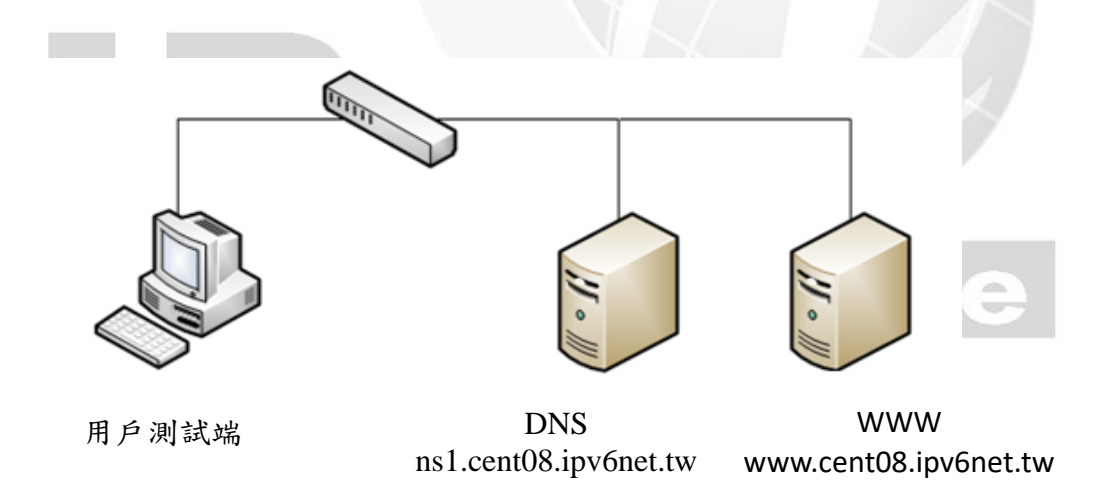

圖1 網路架構圖

- (二) 啟動 Linux 伺服器主機支援 IPv6
  - 1. CentOS 預設啟動支援 IPv6

CentOS 在安裝時,系統已經預設啟動 IPv6 功能,使用者可在圖形界 面視窗中進行手動設定 IPv6 位址,如圖 2 所示。

| 取消(C)              |                   | 存               | <b></b><br>「線 |                            | 套用(A) |
|--------------------|-------------------|-----------------|---------------|----------------------------|-------|
| 詳細資料               | 身分 IP             | V4 IPv6         | 安全性           |                            |       |
| IPv6 方法            | ○ 自<br>○ 只<br>○ 停 | 動<br>有本機連線<br>用 | 0             | )自動,僅使用 DHCP<br>)手動        |       |
| 位址                 |                   |                 |               |                            |       |
| 2001:288:8         | 地<br>8005:23::236 | 前綴<br>64        |               | 通訊閘<br>2001:288:8005:23::2 | 254 🕴 |
|                    |                   |                 |               |                            | 8     |
| DNS                |                   |                 |               | 自動 開                       |       |
| 2001:288:8005:1::7 |                   |                 |               |                            |       |
| 請以分號 (;) 分         | 隔 IP 地址           |                 |               |                            |       |
| 路由                 |                   |                 |               | 自動                         |       |

圖 2 CentOS 設定 IPv6 位址

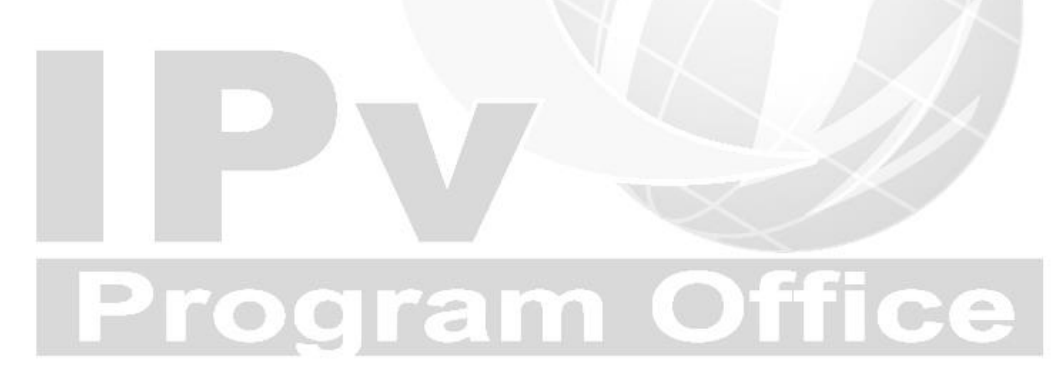

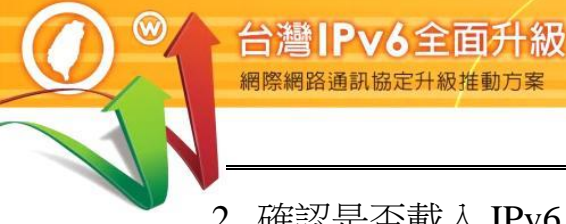

2. 確認是否載入 IPv6 模組

CentOS 預設會安裝 IPv6 的 module, 預設也會啟用 IPv6, 但如開機未啟 用及載入 IPv6 及相依性 module,則不會有"/sys/module/ipv6/parameters/ disable ipv6"檔案。確認及啟用流程如下:

(1) 確認 IPv6 module 是否存在

Command: # cat /proc/net/if\_inet6 

[root@ns1 ~]# cat /proc/net/if\_inet6 lo 2001028880050023000000000000236 02 40 00 80 ens33 ←確認 IPv6 位址 fe80000000000000590047b1f47c3525 02 40 20 80 ens33

[root@cent08-ipv6net-tw~]#

cat /proc/net/if inet6 指令 圖 3

Command: # sudo sysctl -a | grep ipv6.\*disable

eve@localhost:/sys/module/ipv6/parameters 檔案(F) 編輯(E) 檢視(V) 搜尋(S) 終端機(T) 求助(H) [root@localhost parameters]# sudo sysctl -a | grep ipv6.\*disable net.ipv6.conf.all.disable\_ipv6 = 0 net.ipv6.conf.all.disable\_policy = 0 net.ipv6.conf.default.disable\_ipv6 = 0 net.ipv6.conf.default.disable\_policy = 0 net.ipv6.conf.ens33.disable\_ipv6 = 0 net.ipv6.conf.ens33.disable\_policy = 0 net.ipv6.conf.lo.disable\_ipv6 = 0 net.ipv6.conf.lo.disable\_policy = net.ipv6.conf.virbr0.disable\_ipv6 = 0 net.ipv6.conf.virbr0.disable\_policy = 0 net.ipv6.conf.virbr0-nic.disable\_ipv6 = 0 net.ipv6.conf.virbr0-nic.disable\_policy = 0 [root@localhost parameters]# cat /sys/module/ipv6/parameters/disable 指令 圖 4

值0顯示IPv6在您的節點上處於啟用狀態;值為1表示已禁用IPv6。 因此從上面的狀態已啟用 IPv6。

(2) 如果未載入 IPv6 module,則手動編輯/etc/default/grub 加入: ipv6.disable=0

# cat /etc/default/grub

GRUB\_TIMEOUT=5

GRUB\_DEFAULT=saved

GRUB\_DISABLE\_SUBMENU=true

GRUB\_TERMINAL\_OUTPUT="console"

GRUB\_CMDLINE\_LINUX="ipv6.disable=0 crashkernel=auto rhgb quiet"

GRUB\_DISABLE\_RECOVERY="true"

圖 5 修改/etc/default/grub 方式

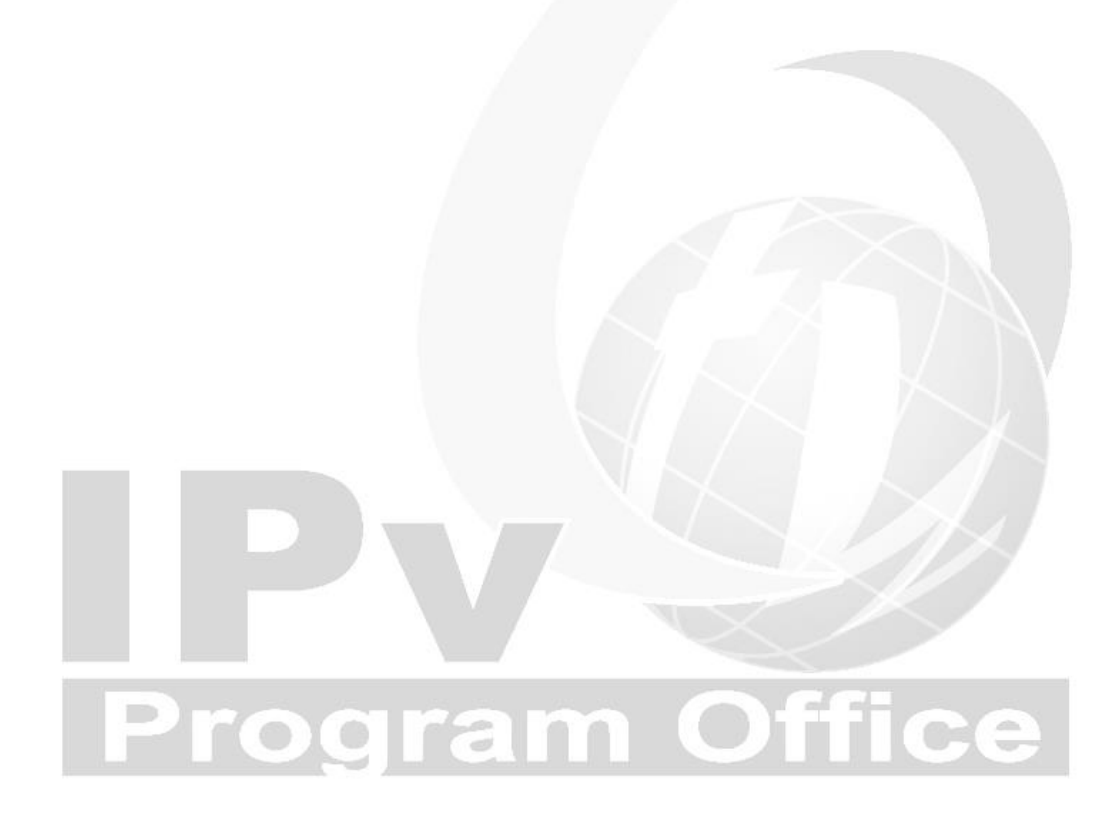

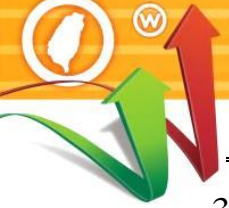

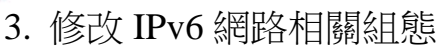

在 CentOS(其他 Linux 版本如 RHEL 8.x 的做法相同)修改 IPv6 網路相關組態的步驟包括:

(1) 識別介面

Command: # ip addr

[root@ns1 ~]# ip addr

1: lo: <LOOPBACK,UP,LOWER\_UP> mtu 65536 qdisc noqueue state UNKNOWN group default qlen 1000

link/loopback 00:00:00:00:00:00 brd 00:00:00:00:00:00

inet 127.0.0.1/8 scope host lo

valid\_lft forever preferred\_lft forever

inet6 ::1/128 scope host

valid\_lft forever preferred\_lft forever

2: ens33: <BROADCAST,MULTICAST,UP,LOWER\_UP> mtu 1500 qdisc fq\_codel state

UP group default qlen 1000

link/ether 00:0c:29:f8:1b:14 brd ff:ff:ff:ff:ff:ff

inet 192.168.124.125/24 brd 192.168.124.255 scope global noprefixroute ens33

valid\_lft forever preferred\_lft forever

inet6 fe80::5900:47b1:f47c:3525/64 scope link noprefixroute

valid\_lft forever preferred\_lft forever

3: virbr0: <NO-CARRIER,BROADCAST,MULTICAST,UP> mtu 1500 qdisc noqueue state

DOWN group default qlen 1000

link/ether 52:54:00:b8:c1:8d brd ff:ff:ff:ff:ff:ff

inet 192.168.122.1/24 brd 192.168.122.255 scope global virbr0

valid\_lft forever preferred\_lft forever

4: virbr0-nic: <BROADCAST,MULTICAST> mtu 1500 qdisc fq\_codel master virbr0 state DOWN group default qlen 1000

link/ether 52:54:00:b8:c1:8d brd ff:ff:ff:ff:ff:ff

[root@ns1 ~]#

圖 6 識別介面

在上面的輸出中,這是在 CentOS8 虛擬機上運行命令的結果,我們可以看到兩個界面: lo 和 ens33。第一個是「虛擬」接口,系統使用它與自身「對話」。第二個是我們感興趣的,目前它的 IPv4 位址是「192.168.124.125」我們需變更它。

- (2) 設定 IPv6 位址及 Gateway
  - Command: # ls /etc/sysconfig/network-scripts/

它將顯示 /etc/sysconfig/network-scripts/目錄中的所有文件,選擇網路介面卡檔案並輸入下面顯示的命令來編輯該檔案:

[root@ns1 ~] # ls / etc/sysconfig/network-scripts/

ifcfg-ens33

[root@ns1 ~]#

圖 7 查詢系統網路介面檔案

Command: #sudo nano/etc/sysconfig/network-scripts/ifcfg-ens33 编輯 /etc/sysconfig/network-scripts/ifcfg-eth33,修改及加入:

BOOTPROTO=none

IPV6INIT=yes

IPV6ADDR=<IPv6-IP-Address>

IPV6\_DEFAULTGW=<IPv6-IP-Gateway-Address>

ONBOOT=yes

# **Program Office**

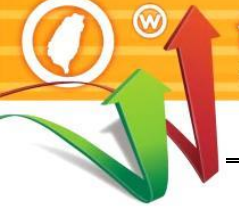

/etc/sysconfig/network-scripts/ifcfg-ens33

TYPE=Ethernet

GNU nano 2.9.8

PROXY\_METHOD=none

BROWSER\_ONLY=no

### **BOOTPROTO=none**

DEFROUTE=yes

IPV4\_FAILURE\_FATAL=no

### IPV6INIT=yes

IPV6\_AUTOCONF=no

IPV6\_DEFROUTE=yes

IPV6\_FAILURE\_FATAL=no

 $IPV6\_ADDR\_GEN\_MODE=stable-privacy$ 

NAME=ens33

UUID=7c6e2b23-c4b1-4179-86fd-cdbea195da7f

DEVICE=ens33

**ONBOOT**=yes

IPADDR=163.18.23.236

PREFIX=24

GATEWAY=163.18.23.254

DNS1=163.18.1.7

### IPV6ADDR=2001:288:8005:23::236/64

IPV6\_DEFAULTGW=2001:288:8005:23::254

DNS2=2001:288:8005:1::7

圖 8 修改網路介面檔案

編輯文件後,根據要求,使用鍵盤快捷鍵 CTRL+S 和 CTRL+X 儲存並關閉檔案。

(3) 增加多部 DNS 伺服器服務

開啟/etc/resolv.conf 檔案可新增多部 DNS 伺服器網路位址,以下範 例為新增 Hinet DNS 伺服器網路位址及 Google DNS 伺服器網路位 址。

### Command: # sudo nano /etc/resolv.conf

| GNU nano 2.9.8          | /etc/resolv.conf                           |  |
|-------------------------|--------------------------------------------|--|
| nameserver 163.18.1.7   |                                            |  |
| nameserver 2001:288:800 | 05:1::7                                    |  |
| nameserver 168.95.1.1   | //Hinet IPv4 DNS Server Address            |  |
| nameserver 2001:b000:16 | 58::1 //Hinet IPv6 DNS Server Address      |  |
| nameserver 8.8.8.8      | //Google IPv4 DNS Server Address           |  |
| nameserver 2001:4860:48 | 360::8888 //Google IPv6 DNS Server Address |  |

圖 9 修改 resolv.conf 檔案

- (4) 重新啟動網路,指令如下:
  - Command: # sudo systemctl restart NetworkManager

[root@ns1 ~]# sudo systemctl restart NetworkManager [root@ns1 ~]#

圖 10 重新啟動網路服務

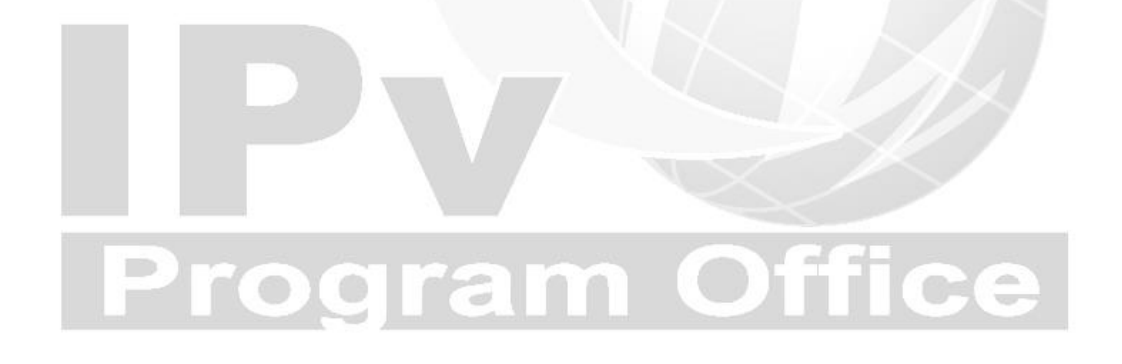

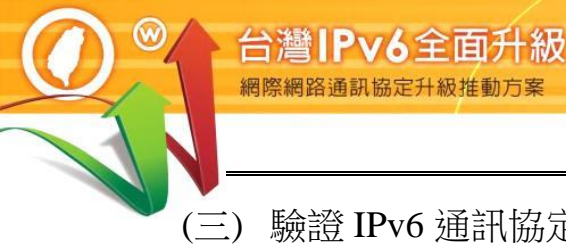

(三) 驗證 IPv6 通訊協定

1. 驗證啟動 IPv6 通訊協定

在 Linux 主機藉由命令提示字元模式使用 『ping』指令,察看是否有回應, 確認主機已啟動支援 IPv6 通訊協定,如圖所示。

### Command: ping6 ::1

說明:

- 『Ping6』表示進行 IPv6 網路的測試。
- 『::1』是 IPv6 中的繞回位址(Loopback Address), Loopback 位址是 用來測試本機電腦上的 TCP/IP 通訊協定,即使網路線沒有接上也可 以用來測試通訊協定是否已經正常運作。
- 出現類似『64 bytes from ::1: icmp\_seq=1 ttl=64 time=0.163』回應表 示作業系統已啟動 IPv6 通訊協定。

| 檔案(F) 編輯(E) 檢視(V) 搜尋(S) 終端機(T) 求助(H)<br>[root@localhost parameters]# ping6 ::1<br>PING ::1(::1) 56 data bytes<br>64 bytes from ::1: icmp_seq=1 ttl=64 time=0.163 ms<br>64 bytes from ::1: icmp_seq=2 ttl=64 time=0.093 ms<br>64 bytes from ::1: icmp_seq=3 ttl=64 time=0.070 ms<br>64 bytes from ::1: icmp_seq=4 ttl=64 time=0.058 ms |
|----------------------------------------------------------------------------------------------------|
| <pre>[root@localhost parameters]# ping6 ::1 PING ::1(::1) 56 data bytes 64 bytes from ::1: icmp_seq=1 ttl=64 time=0.163 ms 64 bytes from ::1: icmp_seq=2 ttl=64 time=0.093 ms 64 bytes from ::1: icmp_seq=3 ttl=64 time=0.070 ms 64 bytes from ::1: icmp_seq=4 ttl=64 time=0.058 ms</pre>                                             |
| <pre>^C ::1 ping statistics</pre>                                                                                                    |
| 4 packets transmitted, 4 received, 0% packet loss, time 53ms<br>rtt min/avg/max/mdev = 0.058/0.096/0.163/0.040 ms<br>[root@localhost parameters]#                                                                                                    |

ping6::1指令 圖 11

2. 驗證 IPv6 位址

安裝完 CentOS 之後,可以使用 /sbin/ifconfig 指令,如圖所示,會發現 ens33 這個 interface 已經有 2001:288 開頭的 IPv6 位址。

說明:

■ 出現『inet6 2001:288:8005:23::236 prefixlen 64 scopedid
 0x0<global>』表示之前設定的 IPv6 位址已經生效。

[root@ns1 ~]#/sbin/ifconfig ens33: flags=4163<UP,BROADCAST,RUNNING,MULTICAST> mtu 1500 inet 163.18.23.236 netmask 255.255.255.0 broadcast 163.18.23.255 inet6 2001:288:8005:23::236 prefixlen 64 scopeid 0x0<global> inet6 fe80::5900:47b1:f47c:3525 prefixlen 64 scopeid 0x20<link> ether 00:0c:29:f8:1b:14 txqueuelen 1000 (Ethernet) RX packets 38786 bytes 3818239 (3.6 MiB) RX errors 0 dropped 0 overruns 0 frame 0 TX packets 1468 bytes 148341 (144.8 KiB) TX errors 0 dropped 0 overruns 0 carrier 0 collisions 0 lo: flags=73<UP,LOOPBACK,RUNNING> mtu 65536 inet 127.0.0.1 netmask 255.0.0.0 inet6 ::1 prefixlen 128 scopeid 0x10<host> loop txqueuelen 1000 (Local Loopback) RX packets 4 bytes 240 (240.0 B) RX errors 0 dropped 0 overruns 0 frame 0 TX packets 4 bytes 240 (240.0 B) TX errors 0 dropped 0 overruns 0 carrier 0 collisions 0 virbr0: flags=4099<UP,BROADCAST,MULTICAST> mtu 1500 inet 192.168.122.1 netmask 255.255.255.0 broadcast 192.168.122.255 ether 52:54:00:b8:c1:8d txqueuelen 1000 (Ethernet) RX packets 0 bytes 0 (0.0 B) RX errors 0 dropped 0 overruns 0 frame 0 TX packets 0 bytes 0 (0.0 B) TX errors 0 dropped 0 overruns 0 carrier 0 collisions 0 [root@ns1~]#

圖 12 /sbin/ifconfig 指令

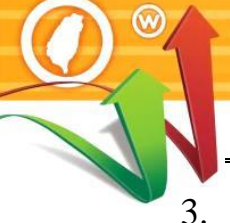

### 驗證對外 IPv6 連線

台灣IPv6全面升級

在 Linux 主機藉由命令提示字元模式使用 『ping』指令,查看是否有回應,以確認 Linux Server 主機是否已經可以連接到外界之 IPv6 網路。測試用 IPv6 網站可選 www.ipv6.org.tw 或其他 IPv6 網站,如圖 13。

### Command: # ping6 www.ipv6.org.tw

說明:

- 『Ping6』表示進行 IPv6 網路的測試。
- 『::1』是 IPv6 中的繞回位址(Loopback Address), Loopback 位址是 用來測試本機電腦上的 TCP/IP 通訊協定,即使網路線沒有接上也可 以用來測試通訊協定是否已經正常運作。
- 出現類似『64 bytes from www.ipv6.org.tw (2001:c50:ffff:1::9242): icmp\_seq=33 ttl=128 time=102 ms』回應表示作業系統已啟動 IPv6 通訊協定。

```
[root@ns1 ~]#ping6 www.ipv6.org.tw
PING www.ipv6.org.tw(2001:c50:ffff:1::9242 (2001:c50:ffff:1::9242)) 56 data bytes
64 bytes from www.ipv6.org.tw (2001:c50:ffff:1::9242): icmp_seq=33 ttl=128 time=102 ms
64 bytes from www.ipv6.org.tw (2001:c50:ffff:1::9242): icmp_seq=33 ttl=128 time=29.0 ms
64 bytes from www.ipv6.org.tw (2001:c50:ffff:1::9242): icmp_seq=33 ttl=128 time=29.0 ms
64 bytes from www.ipv6.org.tw (2001:c50:ffff:1::9242): icmp_seq=33 ttl=128 time=35.7 ms
--- www.ipv6.org.tw ping statistics ---
4 packets transmitted, 4 received, 0% packet loss, time 109ms
rtt min/avg/max/mdev = 102/10.5/29.0/35.7 ms
[root@labcentosa]#
```

圖 13 Linux Server 檢測主機連接外界 IPv6 網站

4. 從測試用戶端 Ping 主機

如果要從其他電腦對主機做 Ping 測試,要先確定主機的防火牆已經打開 『允許傳入的回應要求』。在 Windows 10 測試用戶端藉由命令提示字元 模式使用『ping』指令,查看是否有回應,如圖 14。

Command: ping -6 2001:288:8005:23::236

說明:『-6』表示對 IPv6 網路連線進行測試。

Microsoft Windows [版本 10.0.19042.1052] (c) Microsoft Corporation. 著作權所有,並保留一切權利。

C:\Users\eve>ping -6 2001:288:8005:23::236

Ping 2001:288:8005:23::236 (使用 32 位元組的資料): 回覆自 2001:288:8005:23::236: 時間<1ms 回覆自 2001:288:8005:23::236: 時間=1ms 回覆自 2001:288:8005:23::236: 時間=1ms 回覆自 2001:288:8005:23::236: 時間=1ms

2001:288:8005:23::236 的 Ping 統計資料: 封包: 已傳送 = 4, 已收到 = 4, 已遺失 = 0(0% 遺失), 大約的來回時間 (毫秒): 最小值 = 0ms,最大值 = 1ms,平均 = 0ms

C:\Users\eve>

圖 14 從測試用戶端 Ping 主機 Program Office

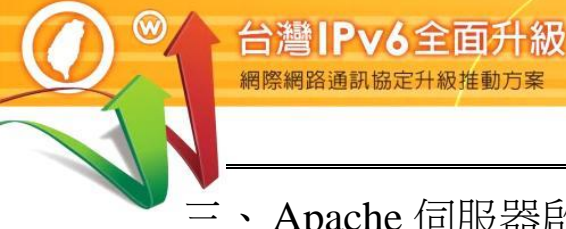

## 三、Apache 伺服器啟動支援 IPv6

(一) 安裝 Linux Apache 網站伺服器

依據 2021 年 Web Server 世界排名,目前 Apache 市占率為 31.7%。最高的為 Nginx,後面會說明 Nginx 安裝步驟。

資料來源:https://w3techs.com/technologies/overview/web\_server 設定 Apache 時,主要工作是設定一些基本 Web Server 的選項,將 Apache 服務與指定的 address 與 port 結合,只需設定下列幾項基本的設定,即可 啟用 Apache 的 IPv6 功能。

透過指令模式安裝 Apache, 輸入 sudo dnf install httpd 指令進行安裝, 如圖 15 所示。

Command: # sudo dnf install httpd

| [root@ns1 ~]# sudo dnf install httpd |                                                    |                                |           |       |  |  |  |  |
|--------------------------------------|----------------------------------------------------|--------------------------------|-----------|-------|--|--|--|--|
| CentoS Linux                         | CentoS Linux 8 - AppStream 4.7 kB/s   4.3 kB 00:00 |                                |           |       |  |  |  |  |
| Centos Linux                         | x 8 AppStream                                      | m 1.3 MB/s   8.1 MB 00:06      |           |       |  |  |  |  |
| Centos Linux                         | x 8 - BaseOS 4.0                                   | ) kB/s   3.9 kB 00:00          |           |       |  |  |  |  |
| Centos Linux                         | x 8 BaseOS 1                                       | .5 MB/s   3.6 MB 00:02         |           |       |  |  |  |  |
| CentoS Linux                         | x 8 - Extras 3.4                                   | kB/s 14 KB/s   9.8 kB 00:00    |           |       |  |  |  |  |
| 依賴關係解                                | 忻完畢。                                               |                                |           |       |  |  |  |  |
|                                      |                                                    |                                |           |       |  |  |  |  |
| =                                    |                                                    |                                |           |       |  |  |  |  |
| Package                              | Arch                                               | Version                        | Repo      | size  |  |  |  |  |
|                                      |                                                    |                                |           |       |  |  |  |  |
| =                                    |                                                    |                                |           |       |  |  |  |  |
| 安裝:                                  |                                                    |                                |           |       |  |  |  |  |
| httpd                                | x86_64 2.4.37-                                     | 39.module_el8.4.0+778+c970deab | appstream | 1.4   |  |  |  |  |
| Μ                                    |                                                    |                                |           |       |  |  |  |  |
| 將安裝依賴                                | 項目:                                                |                                |           |       |  |  |  |  |
| apr                                  | x86_64                                             | 1.6.3-11.el8                   | appstream | 125 k |  |  |  |  |

| apr-util                                                      | x86_64 1.6.1-6.el8                                                     | appstream | 105  |  |  |
|---------------------------------------------------------------|------------------------------------------------------------------------|-----------|------|--|--|
| k                                                             |                                                                        |           |      |  |  |
| centos-Logos-httpc                                            | l noarch 85.8-1.el8                                                    | baseos    | 75 k |  |  |
| httpd-filesystem                                              | noarch 2.4.37-39.module_el8.4.0+778+c970deab                           | appstream | 38   |  |  |
| k                                                             |                                                                        |           |      |  |  |
| httpd-tools                                                   | $x86\_64\ 2.4.37\text{-}39.module\_el8.4.0\text{+}778\text{+}c970deab$ | appstream | 106  |  |  |
| k                                                             |                                                                        |           |      |  |  |
| mod_http2 x86_64                                              | 1.15.7-3.module_el8.4.0+778+c970deab                                   | appstream | 154  |  |  |
| k                                                             |                                                                        |           |      |  |  |
| 將安裝弱依賴項目                                                      | 1:                                                                     |           |      |  |  |
| apr-util-bdb                                                  | x86_64 1.6.1-6.el8                                                     | appstream | 25   |  |  |
| k                                                             |                                                                        |           |      |  |  |
| apr-util-openssl                                              | x86 64 1.6.1-6.el8                                                     | appstream | 27   |  |  |
| k                                                             |                                                                        |           |      |  |  |
| Enabling module st                                            | treams:                                                                |           |      |  |  |
| httpd                                                         | 2.4                                                                    |           |      |  |  |
|                                                               |                                                                        |           |      |  |  |
| Installed products u                                          | updated.                                                               |           |      |  |  |
| 已安裝:                                                          |                                                                        |           |      |  |  |
| apr-1.6.3-11.el8.x8                                           | 6_64                                                                   |           |      |  |  |
| apr-util-1.6.1-6.el8                                          | .x86_64                                                                |           |      |  |  |
| apr-util-bdb-1.6.1-0                                          | 6.el8.x86_64                                                           |           |      |  |  |
| apr-util-openssl-1.6.1-6.el8.x86_64                           |                                                                        |           |      |  |  |
| centos- logos-httpd-85.8-1. el8. noarch                       |                                                                        |           |      |  |  |
| httpd-2.4.37-39.module_el8.4.0+778+c970deab.x86_64            |                                                                        |           |      |  |  |
| httpd-filesystem-2.4.37-39.module_el8.4.0+778+c970deab.noarch |                                                                        |           |      |  |  |
| httpd-tools-2.4.37-39.module_el8.4.0+778+c970deab.x86_64      |                                                                        |           |      |  |  |
| mod_http2-1.15.7-3                                            | 3.module_el8.4.0+778+c970deab.x86_64                                   |           |      |  |  |
|                                                               | 圖 15 指令模式安裝 apache                                                     |           |      |  |  |

 $\bigcirc$ 

### 第十四篇 Centos Linux Server/Apache/Nginx/BIND 升級 IPv6

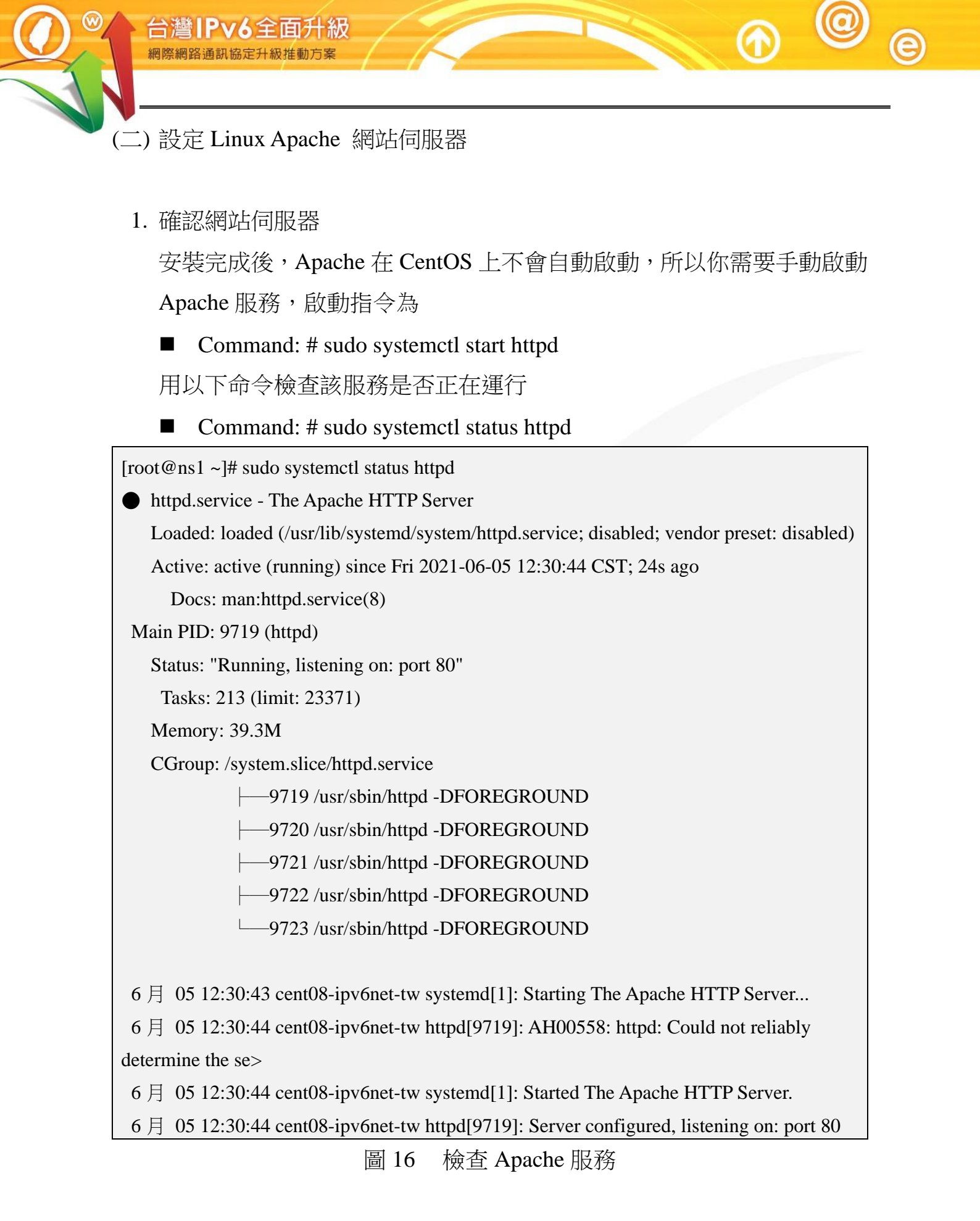

### 2. 設定防火牆允許 HTTP、HTTPS 通過

■ Command: # sudo firewall-cmd --permanent --add-service=http

- Command: # sudo firewall-cmd --permanent --add-service=https
- Command: # sudo firewall-cmd --reload

[root@ns1 ~]# sudo firewall-cmd --permanent --add-service=http
success
[root@ns1 ~]# sudo firewall-cmd --permanent --add-service=https
success
[root@ns1 ~]# sudo firewall-cmd --reload
success
[root@ns1 ~]#
圖 17 設定防火牆服務

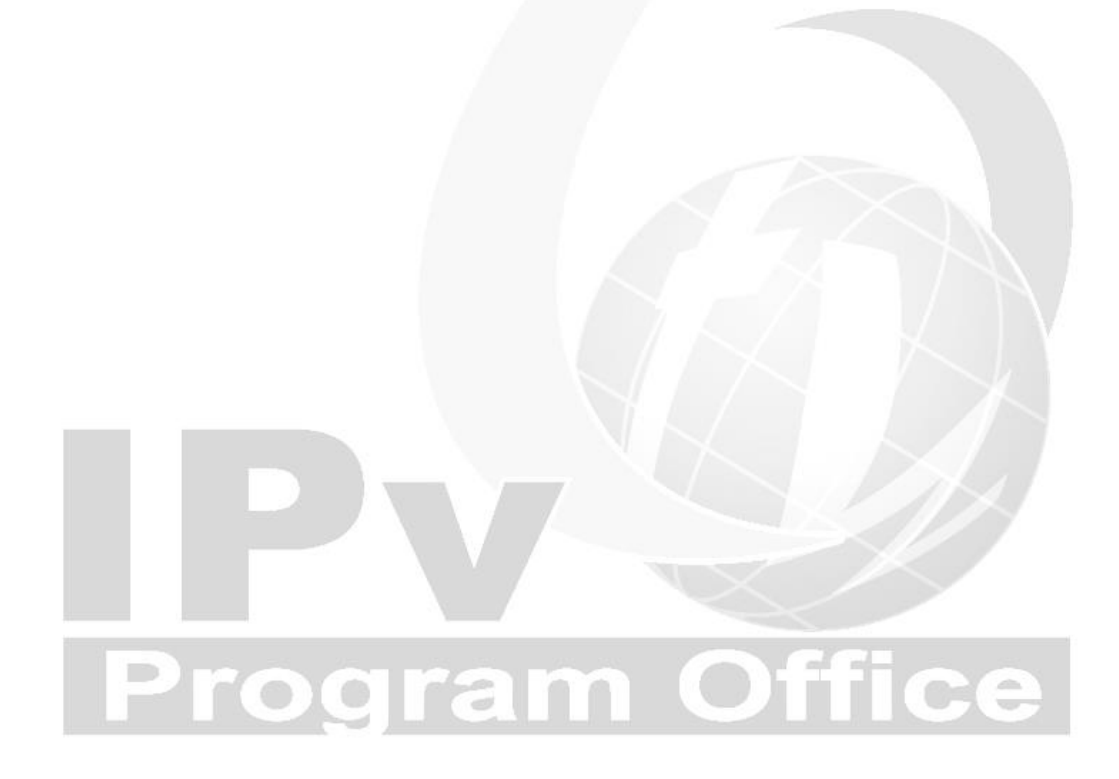

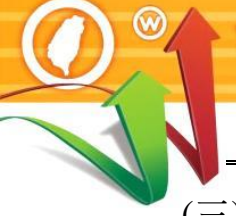

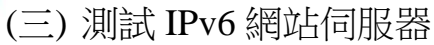

台灣IPv6全面升級

1. 測試啟動 apache:

Command: # sudo systemctl enable --now httpd.service ,如圖 18

[root@localhost parameters]# sudo systemctl enable --now httpd.service Created symlink /etc/systemd/system/multi-user.target.wants/httpd.service →/usr/li b/systemd/system/httpd.service.

圖 18 測試 Apache 服務啟動結果

2. 連線開啟 IPv6 測試網站

建立 IPv6 測試網站後,可使用具有 IPv6 連線能力的用戶端進行開啟網頁 的測試。以本範例 Web 伺服器主機的 IPv6 位址為例,在測試用戶端開啟 瀏覽器,輸入 http://[2001:288:8005:23::236]/之網址(URL)。請注意,IPv6 網址兩端必須以中括號包起來,如使用網域名稱(Domain name)時則不需 要中括號。如圖 19 所示,如網頁順利開啟,則可驗證網站伺服器是具有 IPv6 連線能力。

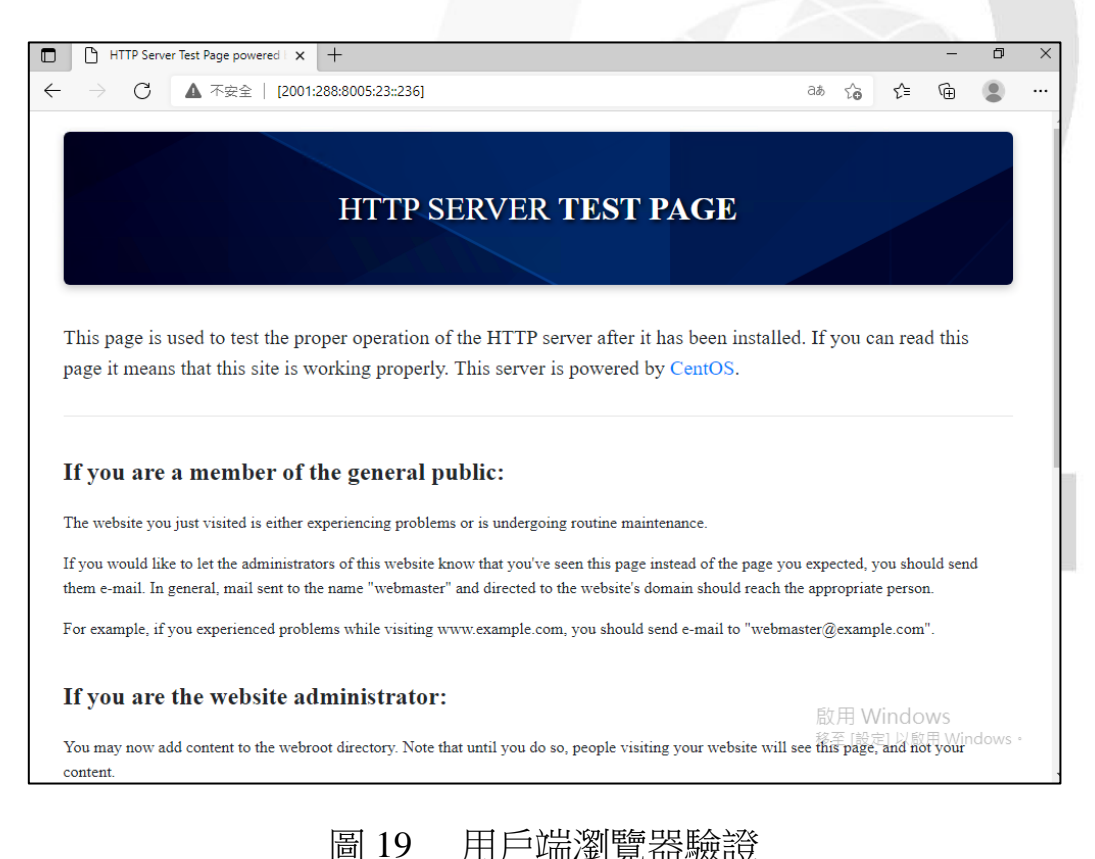

### 四、Nginx 伺服器啟動支援 IPv6

依據 2021 年 Web Server 世界排名,目前 Nginx 市占率為 33%,資料來 源請參考 https://w3techs.com/technologies/overview/web\_server。

以下為 Nginx 安裝步驟:

(一) 安裝 Linux Nginx 網站伺服器

設定 Nginx 時,主要工作是設定一些基本 Web Server 的選項,將 Nginx 服務與指定的 address 與 port 結合,只需設定下列幾項基本的設定,即可啟用 Nginx 的 IPv6 功能。

透過指令模式安裝 Nginx,輸入 yum install nginx 指令進行安裝,如圖 20 所示。

Command: # yum install nginx

| 上次中介資料過期檢查:0:26:51            | 前,時間點為西元 2021 4 | <b>年11月17日(週</b> 三                      | 三) 15 時 |
|-------------------------------|-----------------|-----------------------------------------|---------|
| 26分16秒。                       |                 |                                         |         |
| 依賴關係解析完畢。                     |                 |                                         |         |
|                               |                 |                                         |         |
|                               |                 |                                         |         |
| =                             |                 |                                         |         |
| 軟體包                           | 架構              | 版本                                      |         |
| 軟體庫 大小                        |                 |                                         |         |
|                               |                 |                                         |         |
|                               |                 | ======================================= |         |
| =                             |                 |                                         |         |
| 安裝:                           |                 |                                         |         |
| nginx                         | x86_64          | 1:1.14.1-                               |         |
| 9.module_el8.0.0+184+e34fea82 | appstream       | 570 k                                   |         |
| 將安裝依賴項目:                      |                 |                                         |         |
| nginx-all-modules             | noarch          | 1:1.14.1-                               |         |
| 9.module_el8.0.0+184+e34fea82 | appstream       | 23 k                                    |         |
| nginx-filesystem              | noarch          | 1:1.14.1-                               |         |

 $\odot$ 

| $9 \mod 12 = 1800 \pm 184 \pm 34 = 32$                                    | annetream               | 24 k                    |  |  |  |  |
|---------------------------------------------------------------------------|-------------------------|-------------------------|--|--|--|--|
| nginy mod http image filter                                               |                         | 24 K                    |  |  |  |  |
| $0 \mod 2 \log 0 \log 184 \log 24 \log 22$                                | xoo_04                  | 1.1.14.1-<br>25 lz      |  |  |  |  |
| s.module_elo.0.0+164+e34lea62                                             |                         | 55 K                    |  |  |  |  |
| ngmx-mod-nup-pen                                                          | x80_04                  | 1.1.14.1-               |  |  |  |  |
| 9.module_e18.0.0+184+e341ea82                                             | appstream               | 45 K                    |  |  |  |  |
| nginx-mod-nttp-xsit-filter                                                | x86_64                  | 1:1.14.1-               |  |  |  |  |
| 9.module_e18.0.0+184+e341ea82                                             | appstream               | 33 K                    |  |  |  |  |
| nginx-mod-mail                                                            | x86_64                  | 1:1.14.1-               |  |  |  |  |
| 9.module_el8.0.0+184+e34fea82                                             | appstream               | 64 k                    |  |  |  |  |
| nginx-mod-stream                                                          | x86_64                  | 1:1.14.1-               |  |  |  |  |
| 9.module_el8.0.0+184+e34fea82                                             | appstream               | 85 k                    |  |  |  |  |
| 正在啟用模組串流:                                                                 |                         |                         |  |  |  |  |
| nginx                                                                     |                         | 1.14                    |  |  |  |  |
|                                                                           |                         |                         |  |  |  |  |
| 處理事項摘要                                                                    |                         |                         |  |  |  |  |
|                                                                           |                         |                         |  |  |  |  |
|                                                                           |                         |                         |  |  |  |  |
|                                                                           |                         |                         |  |  |  |  |
| 安裝 8 軟體包                                                                  |                         |                         |  |  |  |  |
|                                                                           |                         |                         |  |  |  |  |
| 總下載大小:881 k                                                               |                         |                         |  |  |  |  |
| 安裝的大小: 2.0 M                                                              | 安裝的大小: 2.0 M            |                         |  |  |  |  |
| 這樣可以嗎 [y/N]: y                                                            |                         |                         |  |  |  |  |
| 下載軟體包:                                                                    |                         |                         |  |  |  |  |
| (1/8): nginx-all-modules-1.14.1-9.mo                                      | odule_el8.0.0+184+e34fe | ea82.noarch.rpm         |  |  |  |  |
| 331 kB/s   23 kB 00:00                                                    |                         |                         |  |  |  |  |
| (2/8): nginx-mod-http-image-filter-1.                                     | 14.1-9.module_el8.0.0+  | 184+e34fea82.x86_64.rpm |  |  |  |  |
| $1.9 \text{ MB/s} \mid 35 \text{ kB}  00:00$                              |                         |                         |  |  |  |  |
| <省略                                                                       | <u>z</u> >              |                         |  |  |  |  |
| 已安裝:                                                                      |                         |                         |  |  |  |  |
| nginx-1:1.14.1-9.module_el8.0.0+184+e34fea82.x86_64                       |                         |                         |  |  |  |  |
| nginx-all-modules-1:1.14.1-9.module_el8.0.0+184+e34fea82.noarch           |                         |                         |  |  |  |  |
| nginx-filesystem-1:1.14.1-9.module_el8.0.0+184+e34fea82.noarch            |                         |                         |  |  |  |  |
| nginx-mod-http-image-filter-1:1.14.1-9.module_el8.0.0+184+e34fea82.x86_64 |                         |                         |  |  |  |  |

 $\bigcirc$ 

e

Internet Protocol version 6

第十四篇 Centos Linux Server/Apache/Nginx/BIND 升級 IPv6

nginx-mod-http-perl-1:1.14.1-9.module\_el8.0.0+184+e34fea82.x86\_64 nginx-mod-http-xslt-filter-1:1.14.1-9.module\_el8.0.0+184+e34fea82.x86\_64 nginx-mod-mail-1:1.14.1-9.module\_el8.0.0+184+e34fea82.x86\_64 nginx-mod-stream-1:1.14.1-9.module\_el8.0.0+184+e34fea82.x86\_64

完成!

### 圖 20 指令模式安裝 Nginx

(二) 設定 Linux Nginx 網站伺服器

1. 確認網站伺服器

安裝完成後,Nginx 在 CentOS 上不會自動啟動,所以你需要手動啟

動 Nginx 服務, 啟動指令為

Command: # systemctl start nginx // 啟動 Nginx 服務

Command: # systemctl enable nginx //開機自動啟動 Nginx 服務

[root@ns1 ~]# systemctl enable nginx

Created symlink /etc/systemd/system/multi-user.target.wants/nginx.service  $\rightarrow$ 

/usr/lib/systemd/system/nginx.service.

圖 21 設定開機自動啟動 Nginx 服務

用以下命令檢查該服務是否正在運行

Command: # sudo systemctl status nginx

[root@ns1 ~]# sudo systemctl status nginx

• nginx.service - The nginx HTTP and reverse proxy server

Loaded: loaded (/usr/lib/system/nginx.service; enabled; vendor preset: disabled)

Active: active (running) since Wed 2021-11-17 16:06:27 CST; 4min 19s ago

Main PID: 114612 (nginx)

Tasks: 5 (limit: 23371)

Memory: 10.9M

CGroup: /system.slice/nginx.service

—114612 nginx: master process /usr/sbin/nginx

—114613 nginx: worker process

會灣IPv6全面升級

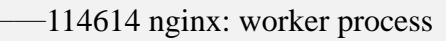

- —114615 nginx: worker process
- 114616 nginx: worker process

11 月 17 16:06:27 ns1 systemd[1]: Starting The nginx HTTP and reverse proxy server...

11 月 17 16:06:27 ns1 nginx[114608]: nginx: the configuration file /etc/nginx/nginx.conf syntax is ok

11 月 17 16:06:27 ns1 nginx[114608]: nginx: configuration file /etc/nginx/nginx.conf test is successful

11 月 17 16:06:27 ns1 systemd[1]: Started The nginx HTTP and reverse proxy server.

### 圖 22 檢查 Nginx 服務

- 2. 設定防火牆允許 HTTP、HTTPS 通過
- Command: # sudo firewall-cmd --permanent --add-service=http
- Command: # sudo firewall-cmd --permanent --add-service=https

Command: # sudo firewall-cmd --reload

[root@ns1 ~]# sudo firewall-cmd --permanent --add-service=http
success
[root@ns1 ~]# sudo firewall-cmd --permanent --add-service=https
success
[root@ns1 ~]# sudo firewall-cmd --reload
success
[root@ns1 ~]#

圖 23 設定防火牆服務

rogram ()

(三) 測試 IPv6 網站伺服器

1. 測試啟動 Nginx:

Command: # sudo systemctl enable --now nginx.service

2.連線開啟 IPv6 測試網站

建立 IPv6 測試網站後,可使用具有 IPv6 連線能力的用戶端進行開 啟網頁的測試。以本範例 Web 伺服器主機的 IPv6 位址為例,在測試 用戶端開啟瀏覽器,輸入 http://[2001:288:8005:23::236]/之網址 (URL)。請注意,IPv6 網址兩端必須以中括號包起來,如使用網域 名稱(Domain name)時則不需要中括號。如圖 24 所示,如網頁順利 開啟,則可驗證網站伺服器是具有 IPv6 連線能力。

|   | Test Pa                                                                                                    | ge for the Nginx H                           | HTTEX                   | +                                        |                                         |                                |                          |           |        |   | × |
|---|----------------------------------------------------------------------------------------------------|----------------------------------------------|-------------------------|------------------------------------------|-----------------------------------------|--------------------------------|--------------------------|-----------|--------|---|---|
| ¢ | $\rightarrow$ C <sup>i</sup>                                                                                                    | 企                                            | 0 🖋                     | [2001:288:8005:23::236]                  |                                         |                                | ⊌ ☆                      | 111\      | •      | ٢ | ≡ |
|   | Welcome to <b>nginx</b> on Red Hat Enterprise Linux!                                                                                                    |                                              |                         |                                          |                                         |                                |                          |           |        |   |   |
|   | This<br>this                                                                                                    | s page is used to to<br>s site is working pr | test the pi<br>roperly. | roper operation of the <b>nginx</b> HTTP | 9 server after it has been installed. I | f you can read this page, it n | neans that the web serve | er instal | led at |   |   |
|   |                                                                                                    |                                              |                         |                                          | Website Administrator                   |                                |                          |           |        |   |   |
|   | This is the default index.html page that is distributed with <b>nginx</b> on Red Hat Enterprise Linux. It is located in /usr/share/nginx/html.<br>You should now put your content in a location of your choice and edit the root configuration directive in the <b>nginx</b> configuration file<br>/etc/nginx/nginx.conf.<br>For information on Red Hat Enterprise Linux, please visit the <u>Red Hat, Inc. website</u> . The documentation for Red Hat Enterprise Linux is<br><u>available on the Red Hat, Inc. website</u> . |                                              |                         |                                          |                                         |                                |                          |           |        |   |   |
|   |                                                                                                    |                                              |                         |                                          |                                         |                                |                          |           |        |   |   |
|   |                                                                                                    |                                              |                         | 圖 24                                     | 用戶端瀏覽智                                  | 器驗證                            |                          |           |        |   |   |
|   |                                                                                                    |                                              | 2                       | rogi                                     | ram                                     | Of                             | fice                     | 9         |        |   |   |

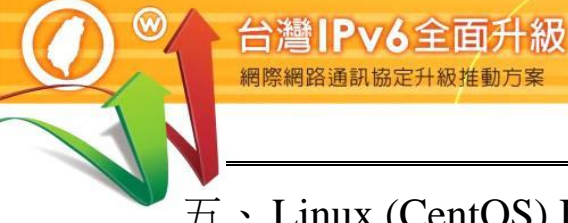

五、Linux (CentOS) BIND DNS 伺服器軟體啟動 IPv6 作業流程

- (一) 安裝 DNS 伺服器
  - 1. 安裝 BIND

網

透過 dnf 安裝 BIND, 如圖 25:

Command: # dnf install bind bind-utils 

| [root@ns1 ~]# dnf install bind bind-utils    |                                              |                        |                                       |                     |  |  |  |  |  |
|----------------------------------------------|----------------------------------------------|------------------------|---------------------------------------|---------------------|--|--|--|--|--|
| 上次仲介資料過期換查:7382前,時間點為西元 2021年06月05日週三)01時56分 |                                              |                        |                                       |                     |  |  |  |  |  |
| 51 秒。                                        |                                              |                        |                                       |                     |  |  |  |  |  |
| 已安裝 bind-                                    | 已安裝 bind-utils-32:9.11.26-4.el84.x86_64 軟體包。 |                        |                                       |                     |  |  |  |  |  |
| 依賴關係解析                                       | 沂完畢。                                         |                        |                                       |                     |  |  |  |  |  |
| =====================================        | ======<br>架構                                 |                        | ===================================== | =============<br>大小 |  |  |  |  |  |
| =====================================        |                                              |                        |                                       |                     |  |  |  |  |  |
| bind x86                                     | _64                                          | 32:9.11.26-4.el84      | appstream                             | 2.1 M               |  |  |  |  |  |
| 處理事項摘要                                       | 要                                            |                        |                                       |                     |  |  |  |  |  |
|                                              |                                              |                        |                                       |                     |  |  |  |  |  |
| 安裝 1 軟體                                      | 包                                            |                        |                                       |                     |  |  |  |  |  |
| 總下載大小:                                       | 2.1M                                         |                        |                                       |                     |  |  |  |  |  |
| 安袋的人小:<br>這样可以嗎[                             | $\frac{4.5}{N}$                              |                        |                                       |                     |  |  |  |  |  |
| 运称可以吗[<br>下載軟體句·                             | y/1 <b>\</b> ]. y                            |                        |                                       |                     |  |  |  |  |  |
| bind-9.11.26-                                | -4.el8 4.x                                   | :86 64.rpm             | 1.1 MB/s   2.1                        | MB 00:01            |  |  |  |  |  |
| 約計                                           |                                              |                        | 793 kB/s   2.1                        | MB 00:02            |  |  |  |  |  |
| 執行處理事功                                       | 頁檢查                                          |                        |                                       |                     |  |  |  |  |  |
| 處理事項檢查功。                                     |                                              |                        |                                       |                     |  |  |  |  |  |
| 執行處理事項測試                                     |                                              |                        |                                       |                     |  |  |  |  |  |
| 處理事項測調                                       | 试功。                                          |                        |                                       |                     |  |  |  |  |  |
| 執行處理事項                                       | 頁                                            |                        |                                       |                     |  |  |  |  |  |
| 準備                                           | :                                            |                        |                                       | 1/1                 |  |  |  |  |  |
| 執行小今稿                                        | : bind-                                      | 32:9.11.26-4.el8 4.x86 | 64                                    | 1/1                 |  |  |  |  |  |

# Internet Protocol version 6

第十四篇 Centos Linux Server/Apache/Nginx/BIND 升級 IPv6

| 正在安裝                           | : bind-32:9.11.26-4.el8_4.x86_64 | 1/1 |  |  |  |  |
|--------------------------------|----------------------------------|-----|--|--|--|--|
| 執行小令稿                          | : bind-32:9.11.26-4.el8_4.x86_64 | 1/1 |  |  |  |  |
| 核 驗                            | : bind-32:9.11.26-4.el8_4.x86_64 | 1/1 |  |  |  |  |
| Installed products updated.    |                                  |     |  |  |  |  |
| 已安裝:                           |                                  |     |  |  |  |  |
| bind-32:9.11.26-4.el8_4.x86_64 |                                  |     |  |  |  |  |
| 完成!                            | 完成!                              |     |  |  |  |  |

圖 25 在命令列利用 dnf 安裝 BIND 與其設定檔案

2. 啟用 DNS server 輸入以下指令

Command: # systemctl start named

3. 重新啟動系統後能自動啟用服務

Command: # systemctl enable named

[root@ns1 ~]# systemctl enable named

 $created \ symlink \ /etc/system/system/multi-user.target.wants/named.service \ {\rightarrow/usr/lib}$ 

/systemd/system/named.service.

圖 26 Bind 服務自動啟動

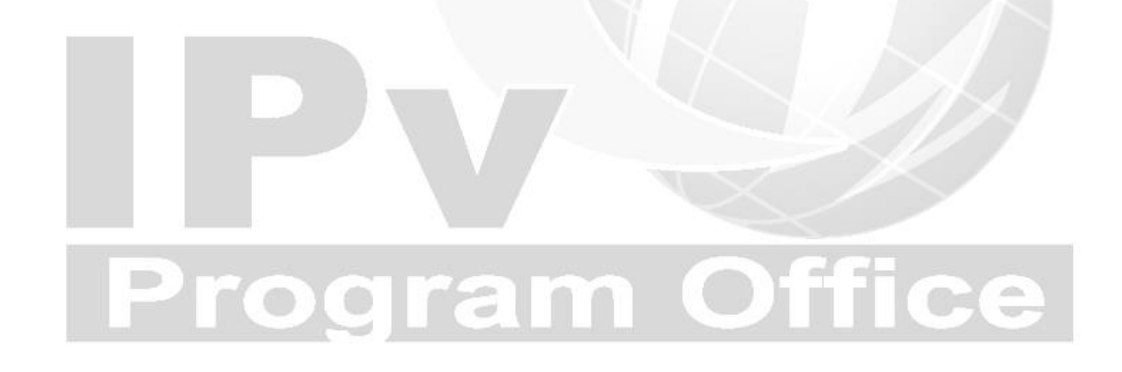

### 4. 檢查 Bind 服務狀態

### Command: # systemctl status named

[root@ns1 ~]# systemctl status named

named.service - - Berkeley Internet Name Domain (DNS)

Loaded: loaded (/usr/lib/ systemd/ system/named.service; enabled; vendor prese>

Active: active (running) since wed 2021-06-05 18:22:12 CST; 49s ago

Main PID: 7392 (named)

Tasks: 5 (limit: 23372)

Memory: 59.1M

CGroup : /system. slice/named.service

 $\lfloor$ 7392 /usr/sbin/named -u named -c /etc/named.conf

6 月 05 18:22:12 cent08.ipv6net.tw named[7392]: zone 0.in-addr.arpa/IN: loa>

6 月 05 18:22:12 cent08.ipv6net.tw named[7392]: zone 1.0.0.127.in-addr.arpa>

6 月 05 18:22:12 cent08.ipv6net.tw named[7392]: zone 1.0.0.0.0.0.0.0.0.0.0.

6月 05 18:22:12 cent08.ipv6net.tw named[7392]: zone localhost/IN: loaded s>

6月 05 18:22:12 cent08.ipv6net.tw named[7392]: zone localhost.localdomain/>

6月 05 18:22:12 cent08.ipv6net.tw named[7392]: all zones loaded

6月 05 18:22:12 cent08.ipv6net.tw named[7392]: running

6月 05 18:22:12 cent08.ipv6net.tw systemd[1]: Started Berkeley Internet Na>

6月 05 18:22:12 cent08.ipv6net.tw named[7392]: managed-keys-zone: Key 2032>

6 月 05 18:22:12 cent08.ipv6net.tw named[7392]: resolver priming query comp>

... skipping...

named.service - Berkeley Internet Name Domain (DNS)

Loaded: loaded (/usr/lib/systemd/system/named.service; enabled; vendor prese>

Active: active (running) since Wed 2021-06-05 18:22:12 CST; 49s ago

Main PID: 7392 (named)

Tasks: 5 (limit: 23372)

# Internet Protocol version 6

第十四篇 Centos Linux Server/Apache/Nginx/BIND 升級 IPv6

Memory: 59.1M CGroup: /system.slice/named.service <sup>L</sup>7392 /usr/sbin/named -u named -c /etc/named.conf 6 月 05 18:22:12 cent08.ipv6net.tw named[7392]: zone 0.in-addr.arpa/IN: loa> 6月 05 18:22:12 cent08.ipv6net.tw named[7392]:zone 1.0.0.127.in-addr.arpa> 6月 05 18:22:12 cent08.ipv6net.tw named[7392]:zone 1.0.0.0.0.0.0.0.0.0.0.> 6月 05 18:22:12 cent08.ipv6net.tw named[7392]: zone localhost/IN: Loaded s> 6月 05 18:22:12 cent08.ipv6net.tw named[7392]:zone localhost.localdomain/> 6月 05 18:22:12 cent08.ipv6net.tw named[7392]: all zones loaded 6月 05 18:22:12 cent08.ipv6net.tw named[7392]: running 6月 05 18:22:12 cent08.ipv6net.tw systemd[1]: Started Berkeley Internet Na> 6 月 05 18:22:12 cent08.ipv6net.tw named[7392]: managed-keys-zone: Key 2032> 6月 05 18:22:12 cent08.ipv6net.tw named[7392]: resolver priming query comp> ~

圖 27 Bind 服務狀態

# **Program Office**

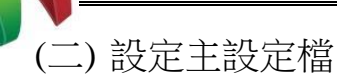

/etc/named.conf 是 BIND 的主要設定檔,主要是設定通用的伺服器組態,並 指出 DNS server 管轄的網域名稱及相關檔案存取的位置及名稱,以及設定如 何去找 root name server。

1. 設定 Options 區塊資料

在 named.conf 的結構中與伺服器環境有關的是由 options 這個區塊設定 的,如圖 28。

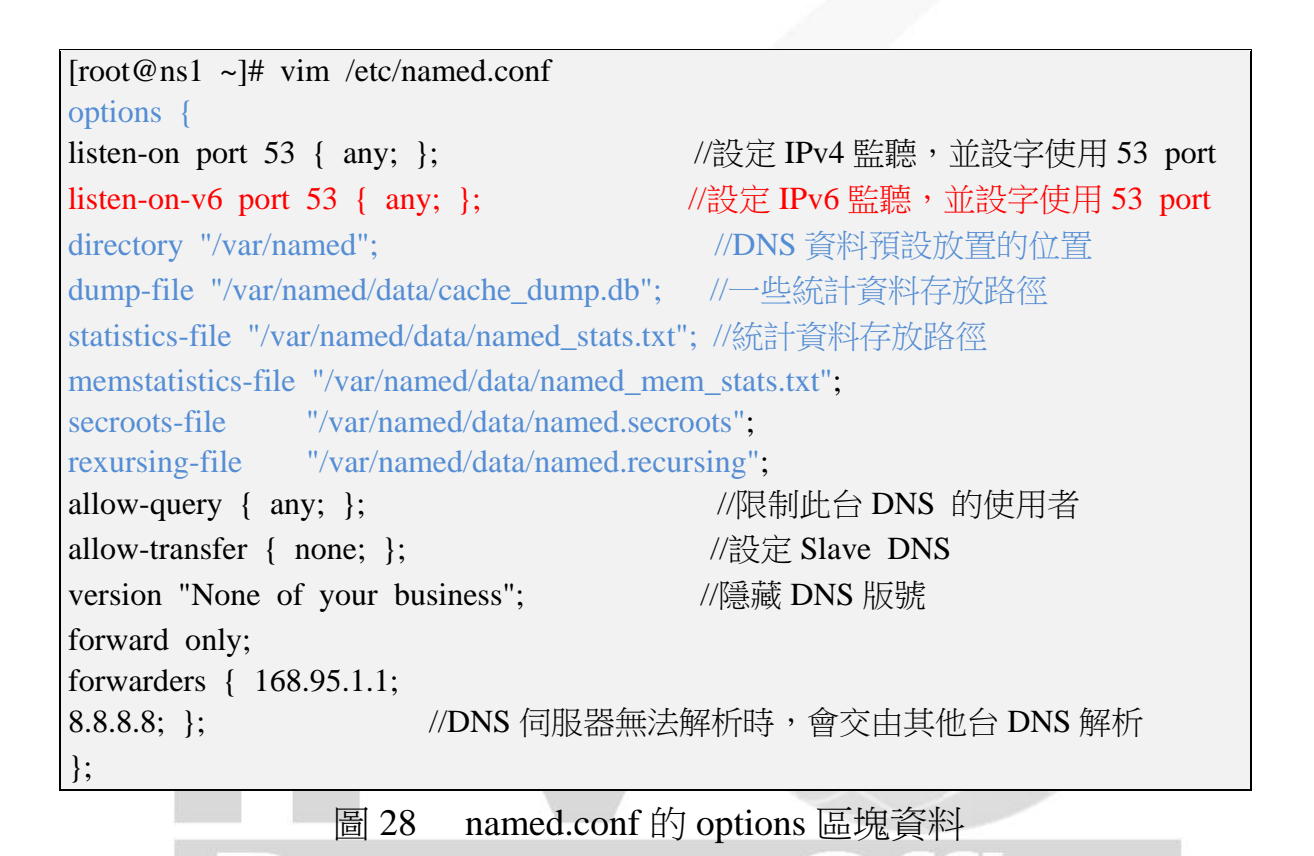

重要參數說明如下:

- (1) listen-on port 53 { any; };
   在這台主機系統的 IPv4 網路介面監聽 DNS 使用的 Port 53, 在{ }內 填入 any,表示對所有來源位址監聽並接受 DNS 查詢。
- directory "/var/named";
   指定 named.conf 裡如有規範到正、反解的 zone file 檔名時,此檔案預 設放置的路徑位置。
- (3) dump-file: statistics-file: memstatistics-file:
   一些相關資料統計存放的檔案名稱及路徑位置,如果不常看這些統計的資料,可以不用特別設定。
- (4) allow-query { any; };
  限制可使用此台 DNS 的用戶端,預設只針對 localhost 開放。如果要
  全部開放就設定為{any;},若要針對某些用戶開放,就把 any 改為 ip,
  如: allow-query { 192.168.1.122; 192.168.1.123; }。
- (5) allow-transfer { none; };
   指定允許接受查詢的 Slave DNS。因此如果 Slave DNS 的 IP 為
   192.168.1.2,就可以定義: allow-transfer {192.168.1.2; };,這樣就可以
   和 Master DNS 同步。
- (6) forward only;
   設定可讓 DNS Server 只進行 forward,就算有 zone file 的設定,也只 會將查詢權交給上層的 DNS Server,是 cache only DNS 常見的設定。
- (7) forwarders { 168.95.1.1; 8.8.8.8; };
   指定要對上層的那幾部 DNS Server 進行轉遞,可以設定多部的上層
   DNS Server。
- (8) version "None of your business";此參數可用來設定將 DNS 隱藏更新時的版號,以增加安全性。

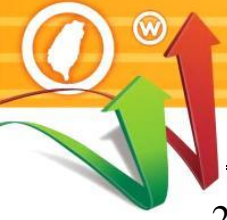

### 2. 設定 zone 區塊資料

台灣IPv6全面升級

zone 區塊主要指明各個 zone 相關的紀錄檔名稱及位置,以及定義本台 DNS server 在各個 zone 中擔任的是 master 還是 slave server,以本範例要 建立網域 cent08.ipv6net.tw,於末端加入設定如圖 29:

[root@ns1 ~]# vim /etc/named.conf //forward zone zone "cent08.ipv6net.tw" IN { //正解 zone file //本主機為 master DNS type master; //正解 zone file 檔案名稱 file "cent08.ipv6net.tw.db"; allow-update { none; }; //不允許動態更新服務 allow-query { any; }; }; //backward zone zone "23.18.163.in-addr.arpa." IN { //反解 zone file //本主機為 master DNS type master; file "name.ipv6net.rev"; //反解檔案名稱 //不允許動態更新服務 allow-update { none; }; allow-query { any; }; };

圖 29 設定 zone 區塊資料

### 說明如下:

(1) zone "cent08.ipv6net.tw" IN {};

"cent08.ipv6net.tw "為正解區域名稱,也就是網域名稱。

- (2) zone "23.18.163.in-addr.arpa." IN {};
  "23.18.163.in-addr.arpa."為 IPv4 位址的反解區域名稱,命名方式為將 位址首碼倒過來,再加上".in-addr.arpa."。
- (3) file "cent08.ipv6net.tw.db "及 file "name.ipv6net.rev "
   file 後面所接為正解或反解檔案名稱(zone file),檔名可自取,檔案內容是反解對應的資料,檔案位置由 named.conf 裡的 options
   {directory "/var/named"; } 指定。
- (4) allow-update { none; };none 表示不允許動態更新服務。

3. 檢查 named.conf 檔案

以下指令可檢測 named.conf 設定組態有無錯誤。

Command: # named-checkconf

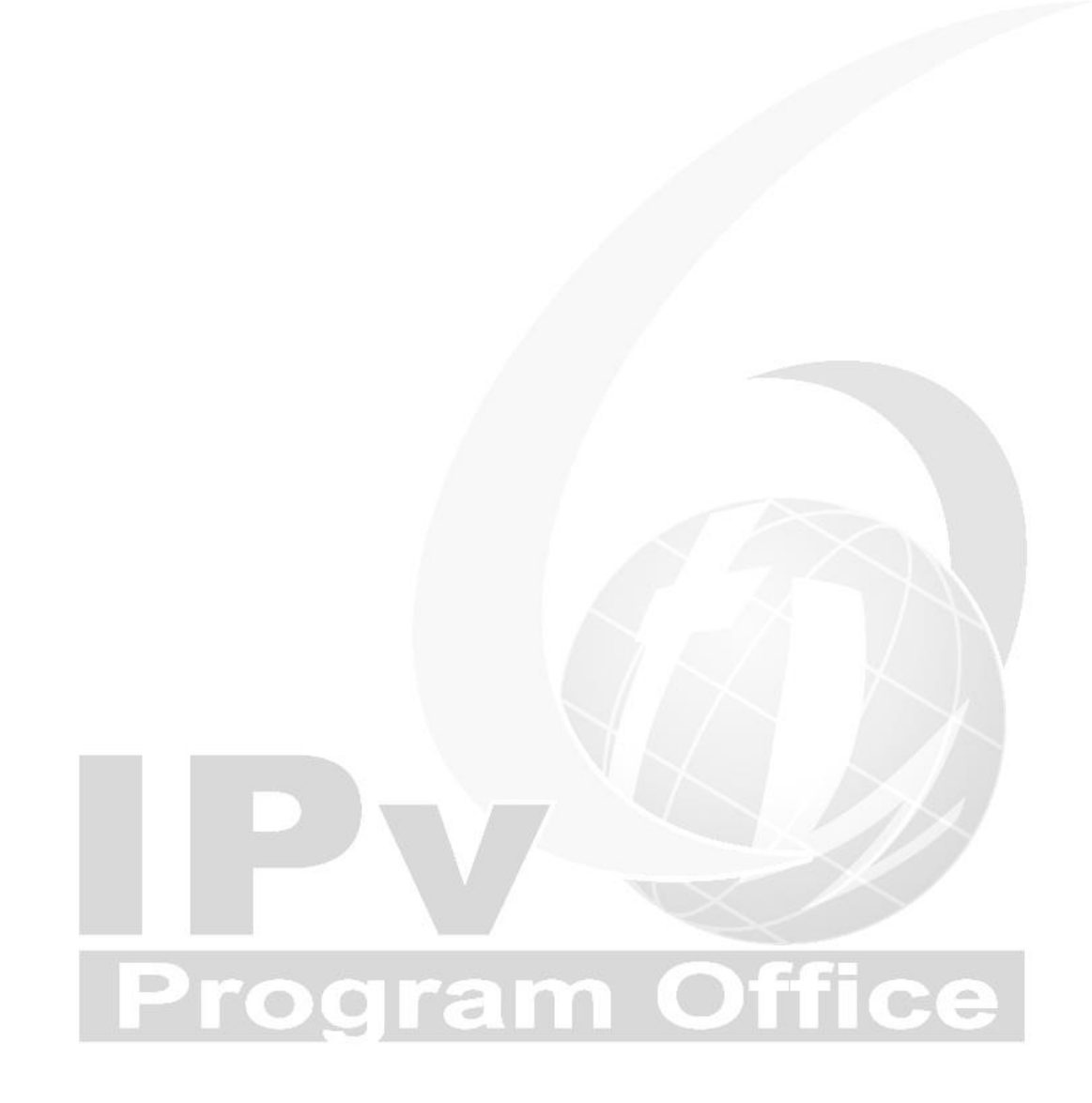

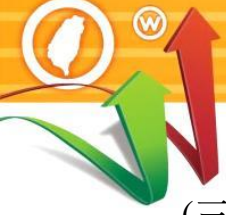

(三) 設定 IPv4 DNS 記錄

1. 正解設定(A Record)

所以接下來要編輯 cent08.ipv6net.tw.db 的 zone file,如圖 30,檔案位於

/var/named/named.localhost 複製另存成 cent08.ipv6net.tw.db:

| [root@ns1 ~]#  | vim /v | ar/nam | ned/cent | t08.ipv6net.db    |                 |                  |
|----------------|--------|--------|----------|-------------------|-----------------|------------------|
| \$TTL          | 86400  | )      |          |                   |                 |                  |
| @              | IN     | SOA    | ns1.ce   | nt08.ipv6net.tw.  | hostmaster.cent | 08.ipv6net.tw. ( |
|                |        |        |          | 202106            | 505             | ; serial         |
|                |        |        |          | 3H                |                 | ; refresh        |
|                |        |        |          | 15M               |                 | ; retry          |
|                |        |        |          | 1W                |                 | ; expire         |
|                |        |        |          | 1D )              |                 | ; minimum        |
| ; Name servers | for th | is don | nain     |                   |                 |                  |
| @              | IN     | NS     |          | ns1.cent08.ipv6no | et.tw.          |                  |
| ; A records    |        |        |          |                   |                 |                  |
| @              | IN     | А      |          | 163.18.23.236     |                 |                  |
| ns1            | IN     | А      |          | 163.18.23.236     |                 |                  |
| www            | IN     | Α      |          | 163.18.23.236     |                 |                  |
|                |        | 星      | 30       | 正報記空( <b>A D</b>  | acord)          |                  |

圖 30 正解設定(A Record

說明如下:

(1) hostmaster.cent08.ipv6net.tw.

指定管理者的 Email 信箱,也就 hostmaster.cent08.ipv6net.tw。在這裡不能使用"@"。

(2) @ IN NS ns1.cent08.ipv6net.tw.

指定 cent08.ipv6net.tw.網域的 DNS 查詢主機名稱。

(3) ns1 IN A 163.18.23.236

指定 ns1.cent08.ipv6net.tw.的正解對應 IP 位址。

(4) www IN A 163.18.23.236

指定 www.cent08.ipv6net.tw 的正解對應 IP 位址。

- (5) 其他符號說明:
  - @ 當地 domain 簡寫,也就是代表 cent08.ipv6net.tw
  - ; 後面代表註解說明文字。

### 2. 反解設定(PTR Record)

配合 named.conf 的設定, 編輯反解 zone 檔案 name.ipv6net.rev, 檔案位置於 /var/named/named.loopback , 複製 named.loopback 另存成 name.ipv6net.rev。設定/var/named/name.ipv6net.rev 內容如圖 31:

| [root@<br>\$TTL | ns1 ~]#<br>8640 | vim /var/n<br>0 | amed/     | name.ipv6lab.rev                                                     |   |                                              |
|-----------------|-----------------|-----------------|-----------|----------------------------------------------------------------------|---|----------------------------------------------|
| @               | IN              | SOA             | @         | hostmaster.cent08.ipv6net.tw.<br>200210605<br>1D<br>1H<br>1W<br>2H ) | ( | ; serial<br>; refresh<br>; retry<br>; expire |
| @               | IN              | NS              | ns1       | .cent08.ipv6net.tw.                                                  |   | ,                                            |
| 236<br>236      | IN<br>IN        | PTR<br>PTR      | ns]<br>wv | 1.cent08.ipv6net.tw.<br>vw.cent08.ipv6net.tw.                        |   |                                              |

圖 31 反解設定(PTR Record)

說明如下:

(1) 236 IN PTR ns1.cent08.ipv6net.tw.

指定 236.23.18.163.in-addr.arpa 反解對應為 ns1.cent08.ipv6net.tw.。

(2) 236 IN PTR www.cent08.ipv6net.tw.

指定236.23.18.163.in-addr.arpa的反解對應為www.cent08.ipv6net.tw.。

- 3. 為兩個新增的檔案設定檔案權限
  - Command: # chown named:named /var/named/cent08.ipv6net.tw.db
  - Command: # chown named:named /var/named/name.ipv6net.rev

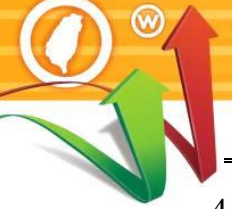

4. 確認 DNS 區域查找文件無任何語法錯誤,執行已下指令檢查。檢查結果如圖 27。

- Command:# named-checkconf
- Command: named-checkzone cent08.ipv6net.tw

/var/named/cent08.ipv6net.tw.db

Command: named-checkzone 163.18.23.236

/var/named/name.ipv6net.rev

[root@ns1~]# named-checkconf

IPv6全面チ

[root@ns1 ~]# named-checkzone cent08.ipv6net.tw /var/named/cent08.ipv6net.tw.db zone cent08.ipv6net.tw/IN: loaded serial 20210605

OK

[root@ns1 ~]# named-checkzone 163.18.23.236 /var/named/name.ipv6net.rev

zone 163.18.23.236/IN: loaded serial 20210605

OK

圖 32 正解檔案及反解檔案檢查結果

5. 設定防火牆開啟 DNS 服務供 Client 查詢。設定結果如圖 28

Command: # firewall-cmd --add-service=dns --zone=public --permanent Command: # firewall-cmd --reload

[root@ns1 ~]# firewall-cmd --add-service=dns --zone=public --permanent

success

[root@ns1 ~]# firewall-cmd --reload

success

[root@ns1 ~]#

圖 33 防火牆啟用 DNS 服務

### (四) 檢測 DNS IPv4 A 設定

修改 DNS 設定後,在測試 IPv6 DNS 正解功能是否正常之前,記得先重新啟動 BIND。

| Command: # systemctl start named   | //啟動 BIND |
|------------------------------------|-----------|
| Command: # systemctl stop named    | //關閉 BIND |
| Command: # systemctl restart named | //重啟 BIND |

- 1. 從 DNS 主機使用 nslookup 指令檢查
  - (1) 檢查 IPv4 正解設定

使用指令 nslookup 驗證。

Command: # nslookup

|             | -                          |                |  |
|-------------|----------------------------|----------------|--|
| [root@ns1   | ~]# nslookup               |                |  |
| > server ns | s1.cent08.ipv6net.tw       | //指定查詢 DNS 伺服器 |  |
| Default ser | ver: ns1.cent08.ipv6net.tw |                |  |
| Address: 10 | 53.18.23.236#53            |                |  |
| > set type= | =a                         | //指定查詢 A 紀錄    |  |
| > ns1.cent0 | 08.ipv6net.tw              | //輸入查詢內容       |  |
| Server:     | ns1.cent08.ipv6net.tw      | //查詢結果         |  |
| Address:    | 163.18.23.236#53           | //回應對應 IPv4 位址 |  |
| Name: n     | s1.cent08.ipv6net.tw       |                |  |
| Address: 10 | 53.18.23.236               |                |  |
| > www.cen   | t08.ipv6net.tw             | //輸入查詢內容       |  |
| Server:     | ns1.cent08.ipv6net.tw      | //查詢結果         |  |
| Address:    | 163.18.23.236#53           | //回應對應 IPv4 位址 |  |
| Name: w     | ww.cent08.ipv6net.tw       |                |  |
| Address: 10 | 53.18.23.236               |                |  |
| >           |                            |                |  |
|             |                            |                |  |

圖 34 檢查 IPv4 正解設定

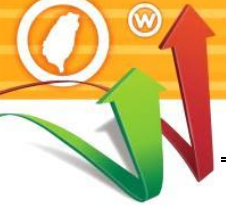

檢查 IPv4 反解設定 (2)使用指令 dig -x (IP Address)驗證。 Command: # dig -x 163.18.23.236 //163.18.23.236 為測試 IP Address [root@ns1 ~]# dig -x 163.18.23.236 ; <<>> DiG 9.11.26-RedHat-9.11.26-4.el8\_4 <<>> -x 163.18.23.236 ;; global options: +cmd ;; Got answer: ;; ->>HEADER<<- opcode: QUERY, status: NXDOMAIN, id: 42324 ;; flags: qr aa rd ra; QUERY: 1, ANSWER: 0, AUTHORITY: 1, ADDITIONAL: 1 ;; OPT PSEUDOSECTION: ; EDNS: version: 0, flags:; udp: 1232 ; COOKIE: d5764c86153c5985d6190f836103c4ad000d5870e0e3fb65 (good) ;; QUESTION SECTION: ;236.23.18.163.in-addr.arpa. IN PTR ;; ANSWER SECTION: 236.23.18.163.in-addr.arpa. 86400 IN PTR ns1.cent08.ipv6net.tw. 236.23.18.163.in-addr.arpa. 86400 IN PTR www.cent08.ipv6net.tw. ;; AUTHORITY SECTION: 23.18.163.in-addr.arpa. 86400 IN NS ns1.cent08.ipv6net.tw. ;; ADDITIONAL SECTION: ns1.cent08.ipv6net.tw. 86400 IN A 163.18.23.236 ;; Query time: 0 msec ;; SERVER: 163.18.23.236#53(163.18.23.236) ;; WHEN: 六 6月 07 09:20:49 CST 2021 ;; MSG SIZE rcvd: 147

### 圖 35 檢查 IPv4 反解設定

| 第十四篇 | Centos Linux | Server/Apache/ | Nginx/BIND | 升級 IPv6 |
|------|--------------|----------------|------------|---------|
|------|--------------|----------------|------------|---------|

- 2. 從用戶測試端使用 nslookup 進行查詢
  - (1) 指定 DNS 伺服器

使用指令 nslookup 驗證

Command: # nslookup

C:\Users\Lab>nslookup 預設伺服器: server ns1.cent08.ipv6net.tw Address: 163.18.23.236

> server ns1.cent08.ipv6net.tw
預設伺服器: ns1.cent08.ipv6net.tw
Addresses: 163.18.23.236

//使用 nslookup 命令查詢

//指定 DNS 查詢主機

圖 36 使用 nslookup 進行查詢

(2) IPv4 正解(A Record)查詢

使用 set type 指令查詢指定的紀錄,如查詢 A 紀錄輸入 set type=a

Command: # set type=a

| > set type=a               | //指定查詢A記錄       |
|----------------------------|-----------------|
| > ns1.cent08.ipv6net.tw    | //輸入要查詢的網址      |
| 伺服器: ns1.cent08.ipv6net.tw |                 |
| Addresses: 163.18.23.236   |                 |
|                            |                 |
| 名稱: ns1.cent08.ipv6net.tw  |                 |
| Address: 163.18.23.236     | //回應對應的 IPv4 位址 |
|                            |                 |
| > www.cent08.ipv6net.tw    | //輸入要查詢的網址      |
| 伺服器: ns1.cent08.ipv6net.tw |                 |
| Addresses: 163.18.23.236   |                 |
|                            |                 |
| 名稱: www.cent08.ipv6net.tw  |                 |
| Address: 163.18.23.236     | //回應對應的 IPv4 位址 |
|                            |                 |

圖 37 IPv4 正向對應區域查詢

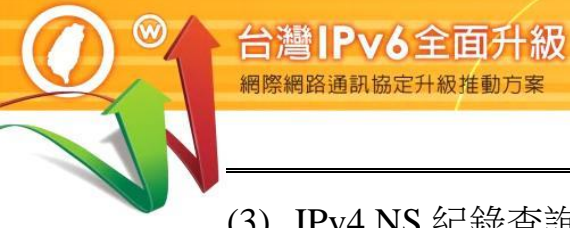

### (3) IPv4 NS 紀錄查詢

使用 set type 指令查詢指定的紀錄,如查詢 NS 紀錄輸入 set type=ns

### Command: # set type=ns

| > set type-ns                                    | //指宁本海 NS 記錄              |
|--------------------------------------------------|---------------------------|
| > 32 19 162 in addr area                         |                           |
|                                                  | // 聊八安直詞印納與               |
| 何服畚: ns1.cent08.ipv6net.tw                       |                           |
| Addresses: 163.18.23.236                         |                           |
| 22.10.162 :                                      |                           |
| 23.18.103.1n-addr.arpa nameserver = ns1.cent08.1 | pvonet.tw                 |
|                                                  | //凹應網域的 name server       |
| ns1.cent08.ipv6net.tw internet address =         | 163.18.23.236             |
| 圖 38 IPv4 NS 約                                   | 已錄查詢                      |
| (4) IPv4 反解紀錄(PTR Record)查詢                      |                           |
| 使用 set type 指令查詢指定的紀錄,                           | 如查詢 ptr 紀錄輸入 set type=ptr |
| Command: # set type=ptr                          |                           |
| > set type=ptr                                   | //指定查詢 ptr 記錄             |
| > 23.18.163.in-addr.arpa                         | // 輸入要查詢的 IPv6 位址         |
| 伺服器: ns1 cent08 ipv6net tw                       |                           |
| Addresses: 163 18 23 236                         |                           |
| Addresses. 105.10.25.250                         |                           |
| 22.19.162 in oddr ormo                           |                           |
| 23.16.103.11-addi.aipa                           | du anna                   |
| primary name server – 25.18.105.11-ad            |                           |
| responsible mail addr = nostmaster.cen           | lu8.1pvonet.tw            |
| serial = 20210605                                |                           |
| refresh = $86400 (1 \text{ day})$                |                           |
| retry = $3600$ (1 hour)                          |                           |
| expire = 604800 (7 days)                         |                           |
| default $TTL = 10800$ (3 hours)                  |                           |
|                                                  |                           |

IPv4 反向對應區域查詢 圖 39 

(五) 設定主設定檔 IPv6 DNS 參數

在 BIND 主要設定檔/etc/named.conf 加入 IPv6 相關設定。

1. Options 區塊資料

加入 listen-on-v6 {any;}, 啟動在 IPv6 網路上監聽 Port 53, 如圖 40。

| [root@ns1 ~]# vim /etc/named. | conf                          |
|-------------------------------|-------------------------------|
| options {                     |                               |
| <省略>                          |                               |
| listen-on-v6 { any; };        | //設定 IPv6 監聽的 port            |
| forwarders { 168.95.1.1;      |                               |
| 8.8.8.8; 2001:4860:486        | 50::8888; };                  |
|                               | // DNS 伺服器無法解析時,會交由其他台 DNS 解析 |
| <省略>                          |                               |
| };                            |                               |

圖 40 BIND 主設定檔 named.conf 加入 IPv6 設定 說明如下:

(1) listen-on-v6 { any; };

在這台主機系統的 IPv6 網路介面監聽 DNS 使用的 Port 53,在{}內 填入 any,表示對所有來源位址監聽並接受 DNS 查詢。

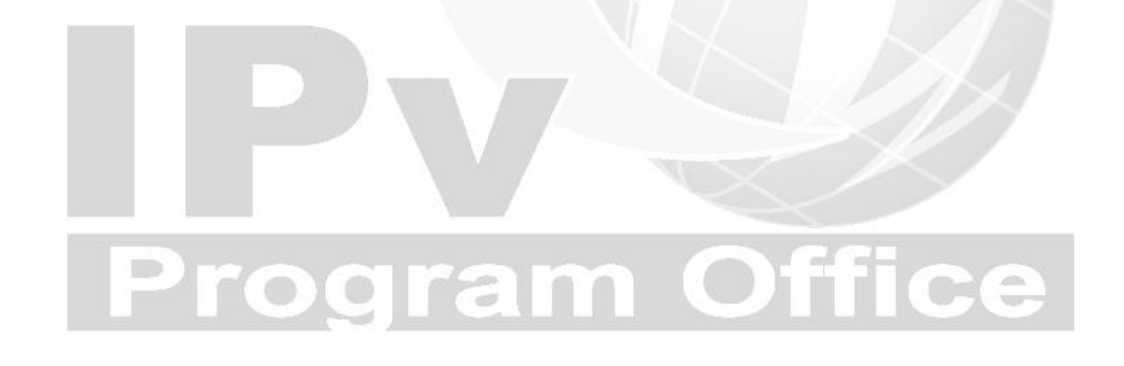

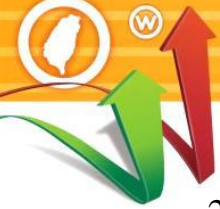

2. 設定 IPv6 反解 zone 區塊資料

每一個子網路位址的反解需要獨立 Zone 區塊紀錄檔,所以必須幫 AAAA 紀錄的反解在/etc/named.conf 裡增加一筆紀錄檔的資料,如圖 41:

| [root@ns1 ~]# vim /etc/named.conf                |                            |
|--------------------------------------------------|----------------------------|
| <省略>                                             |                            |
| zone "3.2.0.0.5.0.0.8.8.8.2.0.1.0.0.2.ip6.arpa." | N { //設定 AAAA 反解 zone file |
| type master;                                     | //本主機為 master DNS          |
| file "3.2.0.0.5.0.0.8.8.8.2.0.1.0.0.2.rev";      | //反解檔案名稱                   |
| allow-update { none; };                          | //不允許動態更新服務                |
| allow-query { any; };                            |                            |
| };                                               |                            |
|                                                  |                            |

圖 41 在 BIND 主設定檔 named.conf 設定 IPv6 反解 zone 區塊

說明如下:

- (1) zone "3.2.0.0.5.0.0.8.8.8.2.0.1.0.0.2.ip6.arpa." IN {};
  "3.2.0.0.5.0.0.8.8.8.2.0.1.0.0.2.ip6.arpa."為 IPv6 位址的反解區域名稱,
  命名方式為將位址首碼倒過來,所的 0 不得省略,再加上".ip6.arpa."。
  請注意,是".ip6.arpa.",而不是".ipv6.arpa."
- (2) file "3.2.0.0.5.0.0.8.8.8.2.0.1.0.0.2.rev "
   file 後面所接為 IPv6 反解檔案名稱(zone file),檔名可自取,檔案內容
   是反解對應的資料,檔案位置由 named.conf 裡的 options {directory "/var/named"; } 指定。

### (六) 設定 IPv6 DNS 紀錄

()

1. 正解設定(AAAA Record)

AAAA 正解紀錄的設定的方式是在 IPv4 正解紀錄的同一個檔案上增加 一筆 IPv6 的紀錄即可,所以要編輯/var/named/cent08.ipv6net.tw.db 檔 案。

| [root@1                                               | ns1 ~]# vim /va    | ar/named/cent08.ipv6ne | t.tw.db          |                                       |  |
|-------------------------------------------------------|--------------------|------------------------|------------------|---------------------------------------|--|
| \$TTL                                                 | 86400              | )                      |                  |                                       |  |
| @                                                     | IN SOA             | ns1.cent08.ipv6net.tw. | @ hostmaster.c   | cent08.ipv6net.tw. (                  |  |
|                                                       |                    |                        | 20210605         | ; serial                              |  |
|                                                       |                    |                        | 3H               | ; refresh                             |  |
|                                                       |                    |                        | 15M              | ; retry                               |  |
|                                                       |                    |                        | 1W               | ; expiry                              |  |
|                                                       |                    |                        | 1D )             | ; minimum                             |  |
| ; Name                                                | e servers for this | is domain              |                  |                                       |  |
| @                                                     | IN NS              | ns1.cent08.ip          | vбnet.tw.        |                                       |  |
|                                                       |                    |                        |                  |                                       |  |
| ; A rec                                               | cords              |                        |                  |                                       |  |
| @                                                     | IN NS              | ns1.cent08.i           | рvбnet.tw.       |                                       |  |
| ns1                                                   | IN A               | 163.18.23.23           | 6                |                                       |  |
| www                                                   | IN A               | 163.18.23.2            | 36               |                                       |  |
|                                                       |                    |                        |                  |                                       |  |
| ; AAA                                                 | A records          |                        |                  |                                       |  |
| @                                                     | IN AAAA            | 2001:288:8             | 005:23::236      |                                       |  |
| ns1                                                   | IN AAAA            | 2001:288:8             | 005:23::236      |                                       |  |
| www                                                   | IN AAAA            | 2001:288:8             | 005:23::236      |                                       |  |
|                                                       |                    |                        |                  |                                       |  |
|                                                       | 副。                 | 42 在 zone 檔案增          | 創加 IPv6 正解影      | 定                                     |  |
|                                                       |                    |                        |                  |                                       |  |
|                                                       |                    |                        |                  |                                       |  |
| 六八日日.                                                 | 4n 下・              |                        |                  | · C -                                 |  |
| 記 归                                                   |                    | oorar                  | $\mathbf{n}$ (O) | TICE                                  |  |
| (1)                                                   | ns1 IN A           | AAA 2001:288:80        | 05:23::236       |                                       |  |
|                                                       |                    |                        |                  |                                       |  |
| Ŧ                                                     | 旨定 ns1.cent0       | 8.ipv6net.tw.的止解       | 對應 IP 位址,A       | AAAA 表示為 IPv6 紅                       |  |
| 숲                                                     |                    |                        |                  |                                       |  |
| 玉                                                     | 2N                 |                        |                  |                                       |  |
| (2)                                                   | www IN             | AAAA 2001:288:         | 8005:23::236     |                                       |  |
| +                                                     |                    | tal invence two the    | 涩光麻 ID 於北。       | , , , , , , , , , , , , , , , , , , , |  |
| THE www.centoo.pvonct.tw.inj正胜到恶 IT 世址,AAAA 农小局 IF VO |                    |                        |                  |                                       |  |

紀錄。

### 2. 反解設定(IPv6 PTR Record)

配合 named.conf 的設定,編輯反解 zone 檔案「3.2.0.0.5.0.0.8.8.8.2.0.1.0. 0.2.rev」,檔案位置於/var/named/named.loopback,複製 named.loopback 另存成編輯反解 zone 檔案/var/named/3.2.0.0.5.0.0.8.8.8.2.0.1.0.0.2.rev,輸 入內容如下:

| 1         |            |               |        |           |              |                   |   |
|-----------|------------|---------------|--------|-----------|--------------|-------------------|---|
| \$TTL     | 86400      |               |        |           |              |                   |   |
| @         | IN         | SOA           | @      |           | hostmaster.c | ent08.ipv6net.tw. | ( |
|           |            |               |        |           | 20210605     | ; Serial          |   |
|           |            |               |        |           | 1D           | ; Refresh         |   |
|           |            |               |        |           | 1H           | ; Retry           |   |
|           |            |               |        |           | 1W           | ; Expire          |   |
|           |            |               |        |           | 3H )         | ; Minimum         |   |
| @         | IN         | NS            | ns1.co | ent08.ipv | vбnet.tw.    |                   |   |
| 6.3.2.0.0 | .0.0.0.0.0 | 0.0.0.0.0.0.0 | IN     | PTR       | ns1.cent08.  | ipv6net.tw.       |   |
| 6.3.2.0.0 | .0.0.0.0.0 | 0.0.0.0.0.0.0 | IN     | PTR       | www.cent0    | 8.ipv6net.tw.     |   |
|           |            |               |        |           |              |                   |   |

圖 43 在 zone 檔案設定 IPv6 反解資料

說明如下:

(1) 6.3.2.0.0.0.0.0.0.0.0.0.0.0 IN PTR ns1.cent08.ipv6net.tw. 指定

6.3.2.0.0.0.0.0.0.0.0.0.0.0.3.2.0.0.5.0.0.8.8.8.8.2.0.1.0.0.2.ip6.arpa.的反解對應為 ns1.cent08.ipv6net.tw.。

(2) 6.3.2.0.0.0.0.0.0.0.0.0.0.0.0 IN PTR www.cent08.ipv6net.tw. 指定

6.3.2.0.0.0.0.0.0.0.0.0.0.0.3.2.0.0.5.0.0.8.8.8.8.2.0.1.0.0.2.ip6.arpa.的 反解對應為 www.cent08.ipv6net.tw.。

3. 新增的檔案設定檔案權限

Command: # chown named:named /var/named/

3.2.0.0.5.0.0.8.8.8.2.0.1.0.0.2.rev

- 4. 確認 DNS 區域查找文件無任何語法錯誤,執行以下指令檢查。檢查結果如圖 44。
  - Command: # named-checkconf
  - Command: # named-checkzone cent08.ipv6net.tw

/var/named/cent08.ipv6net.tw.db

Command: # named-checkzone 2001:288:8005:23::236

/var/named/3.2.0.0.5.0.0.8.8.8.2.0.1.0.0.2.rev

[root@ns1 ~]# named-checkconf

[root@ns1 ~]# named-checkzone ns1.cent08.ipv6net.tw /var/named/cent08.ipv6net.tw.db zone ns1.cent08.ipv6net.tw/IN: loaded serial 20210605

OK

[root@ns1 ~]# named-checkzone 2001:288:8005:23::236

/var/named/3.2.0.0.5.0.0.8.8.8.2.0.1.0.0.2.rev

/var/named/3.2.0.0.5.0.0.8.8.8.2.0.1.0.0.2.rev:2: warning: 2001:288:8005:23::236: bad name

(check-names)

zone 2001:288:8005:23::236/IN: loaded serial 20210605

OK

圖 44 檢查檔案語法有無錯誤

### (七) 檢測 DNS IPv6 AAAA 設定

修改 DNS 設定後,在測試 IPv6 DNS 正解功能是否正常之前,記得先重新 啟動 BIND,輸入 systemctl restart named 重啟 BIND。

# **Program Office**

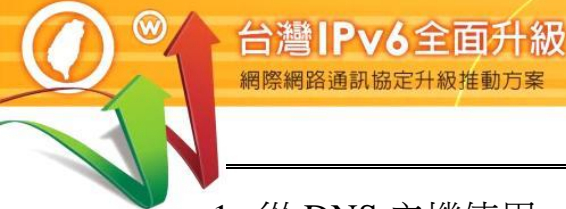

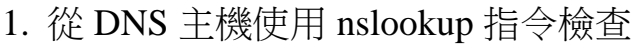

(1) 檢查 IPv6 正解

[root@ns1 ~]# nslookup > server ns1.cent08.ipv6net.tw Default server: ns1.cent08.ipv6net.tw Address: 2001:288:8005:23::236#53 Default server: ns1.cent08.ipv6net.tw Address: 163.18.23.236#53 > set type=aaaa > ns1.cent08.ipv6net.tw Server: ns1.cent08.ipv6net.tw Address: 2001:288:8005:23::236#53 Name: ns1.cent08.ipv6net.tw Address: 2001:288:8005:23::236 > > www.cent08.ipv6net.tw ns1.cent08.ipv6net.tw Server: 2001:288:8005:23::236#53 Address: Name: ns1.cent08.ipv6net.tw 2001:288:8005:23::236 Address:

圖 45 使用 nslookup 指令檢查 IPv6 正解

### (2) 檢查 IPv6 反解

[root@ns1 ~]# nslookup > server ns1.cent08.ipv6net.tw Default server: ns1.cent08.ipv6net.tw Address: 2001:288:8005:23::236#53 Default server: ns1.cent08.ipv6net.tw Address: 163.18.23.236#53 > set type=ptr > 2001:288:8005:23::236 Server: ns1.cent08.ipv6net.tw Address: 2001:288:8005:23::236#53 6.3.2.0.0.0.0.0.0.0.0.0.0.0.3.2.0.0.5.0.0.8.8.8.2.0.1.0.0.2.ip6.arpa name = ns1.cent08.i pv6net.tw. 6.3.2.0.0.0.0.0.0.0.0.0.0.0.3.2.0.0.5.0.0.8.8.8.2.0.1.0.0.2.ip6.arpa name = www.cent0 8.ipv6net.tw.

圖 46 使用 nslookup 指令檢查 IPv6 反解

### 2. 從用戶測試端使用 nslookup 進行查詢

### (1) 指定 DNS 伺服器

| C:\Users\Lab>nslookup            | //使用 nslookup 命令查詢 |
|----------------------------------|--------------------|
| 預設伺服器: ns1.cent08.ipv6net.tw     |                    |
| Address: 2001:288:8005:23::236   |                    |
|                                  |                    |
| > server ns1.cent08.ipv6net.tw   | //指定 DNS 查詢主機      |
| 預設伺服器: ns1.cent08.ipv6net.tw     |                    |
| Addresses: 2001:288:8005:23::236 |                    |
| 163.18.23.236                    |                    |
| >                                |                    |

### 圖 47 使用 nslookup 進行查詢

### (2) IPv6 正解(A Record)查詢

| > set typ   | e=aaaa                | //指定查詢 A 記錄         |
|-------------|-----------------------|---------------------|
| > ns1.cen   | nt08.ipv6net.tw       | //輸入要查詢的網址          |
| 伺服器:        | ns1.cent08.ipv6net.tw |                     |
| Address:    | 2001:288:8005:23::236 |                     |
|             | 163.18.23.236         |                     |
| 夕.稲·        | ns1 cent08 inv6net tw |                     |
|             | 2001.289.9005.22226   |                     |
| Address:    | 2001:288:8005:25::250 | //凹應到應的 IF VO 11/11 |
| > www.c     | ent08.ipv6net.tw      | //輸入要查詢的網址          |
| 伺服器:        | ns1.cent08.ipvnet.tw  |                     |
| Address.    | 2001:288:8005:23:236  |                     |
| 7 Iddi 055. | 163 18 23 236         |                     |
|             | 1001101201200         |                     |
| 名稱:         | www.cent08.ipv6net.tw |                     |
| Address:    | 2001:288:8005:23::236 | //回應對應的 IPv6 位址     |
| >           |                       |                     |
|             | 圖 48 IP               | v6 正向對應區域查詢         |
|             |                       |                     |

Program Offic

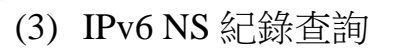

> set type=ns
> 3.2.0.0.5.0.0.8.8.8.2.0.1.0.0.2.ip6.arpa
伺服器: ns1.cent01.ipv6lab.tw
Address: 2404:0:40a1:0:20c:29ff:fe38:af2b

//指定查詢 NS 記錄 //輸入要查詢的網域

3.2.0.0.5.0.0.8.8.8.2.0.1.0.0.2.ip6.arpa

nameserver = ns1.cent08.ipv6net.tw //回應網域的 name server

ns1.cent08.ipv6net.tw ns1.cent08.ipv6net.tw > AAAA IPv6 address = 2001:288:8005:23::236internet address = 163.18.23.236

圖 49 IPv6 NS 紀錄查詢

### (4) IPv6 反解紀錄(PTR Record)查詢

| > set type=ptr                  |                           | //指定查詢 ptr 記錄              |         |
|---------------------------------|---------------------------|----------------------------|---------|
| > 2001:288:8005:23::236         |                           | //輸入要查詢的 IPv6 位均           | Ŀ       |
| 伺服器: ns1.cent08.ipv6            | net.tw                    |                            |         |
| Address: 2001:288:8005:         | :23::236                  |                            |         |
| 163.18.23.236                   |                           |                            |         |
|                                 |                           |                            |         |
| 6.3.2.0.0.0.0.0.0.0.0.0.0.0.0.0 | 0.0.3.2.0.0.5.0.0.8.8.8.2 | 2.0.1.0.0.2.ip6.arpa       | name =  |
| www.cent08.ipv6net.tw           |                           | //回應對應的第一筆網址               |         |
| 6.3.2.0.0.0.0.0.0.0.0.0.0.0.0.0 | 0.0.3.2.0.0.5.0.0.8.8.8.2 | 2.0.1.0.0.2.ip6.arpa       | name =  |
| ns1.cent08.ipv6net.tw           | 1.                        | 回應對應的第二筆網址                 |         |
| 3.2.0.0.5.0.0.8.8.8.2.0.1.0.0   | ).2.ip6.arpa n            | ameserver = ns1.cent08.ipv | 6net.tw |
| ns1.cent08.ipv6net.tw A         | AAA IPv6 address $=$      | 2001:288:8005:23::236      |         |
| ns1.cent08.ipv6net.tw in        | nternet address = $163.1$ | 8.23.236                   |         |
| >                               |                           |                            |         |
| 릚                               | 副 50 IPv6 反向對             | 計確區域查詢                     |         |

Program Office

3. 使用網址存取網頁伺服器

0

用戶端開啟瀏覽器造訪網站(此為Apache),如圖 51 所示。

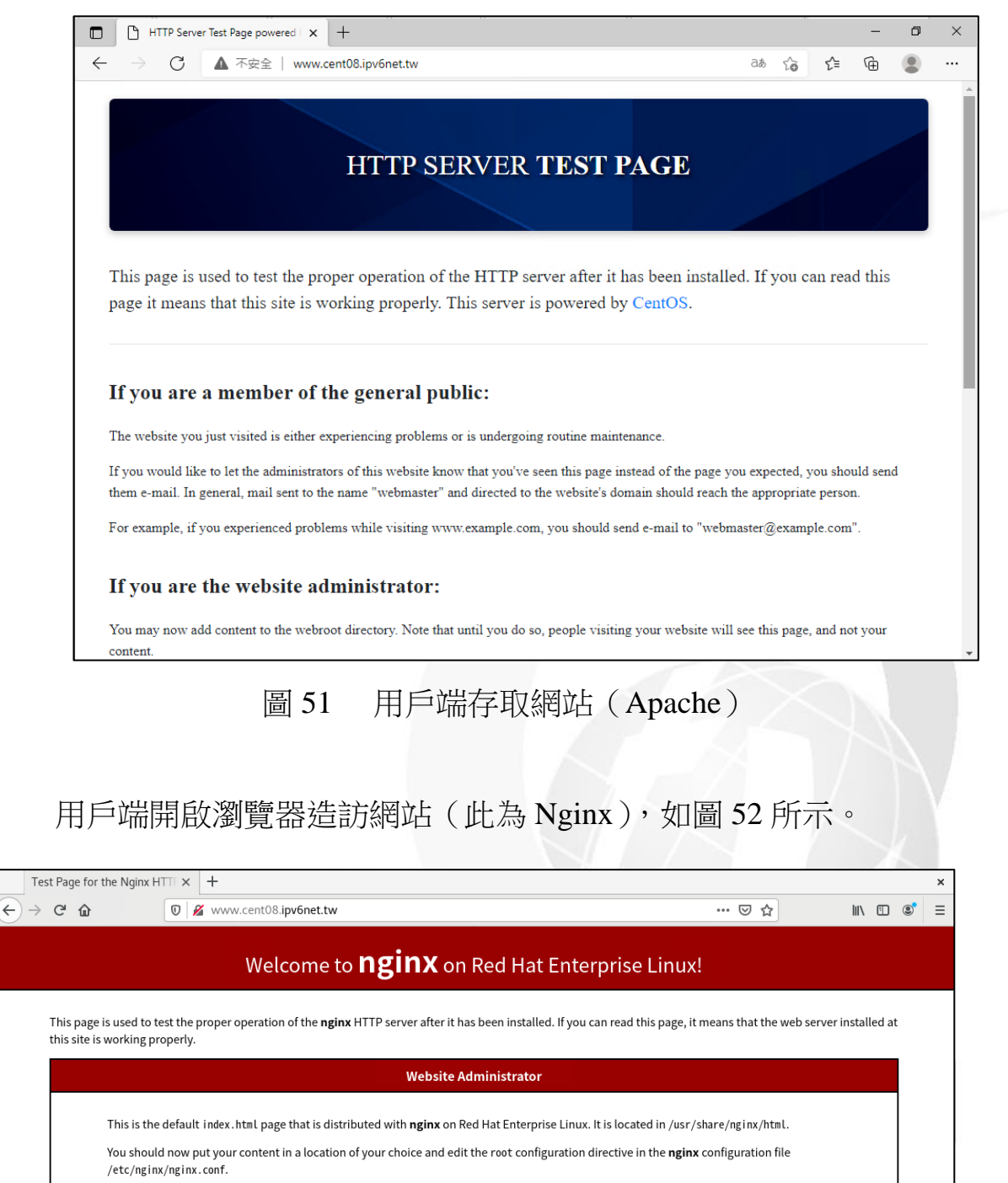

For information on Red Hat Enterprise Linux, please visit the <u>Red Hat, Inc. website</u>. The documentation for Red Hat Enterprise Linux is <u>available on the Red Hat, Inc. website</u>.

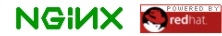

圖 52 用戶端存取網站(Nginx)

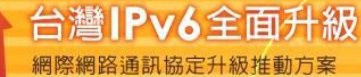

# 4. 驗證 DNS 的 IPv6 存取能力

使用 IPv6 站台測試網頁(網址為 http://test-ipv6.com/)的「網域環境測試」 來檢驗網域內的 DNS 是否具有 IPv6 存取能力,如圖 53 所示。

| ⊘ 測試你的 IPv6 連線。                | +                             |                                          |                                   |   | ×     |
|--------------------------------|-------------------------------|------------------------------------------|-----------------------------------|---|-------|
| ← → ♂ ✿                        | û 0 🔏 test-ipv6.com … ⊡ ☆ 111 |                                          |                                   |   |       |
| 測試 IPv6 常見問題 鏡像伺服器             |                               |                                          |                                   |   | 統計    |
| 測試你的 IPv6                      | 連線。                           |                                          |                                   |   | (jai) |
| 總結 測試結果 分享結果 / 聖               | #繫我們 其他 IPv6 網站               |                                          |                                   |   | 為説明台  |
| 這個測試是如何運作的<br>點擊查看 <u>詳細資訊</u> | ] : 您的瀏覽器將會連接一系列的             | 網址。各項測試結果統計將                             | 顯示當網站啟用 IPv6 時你準備好了多少。            | 0 |       |
| 測試 IPv4 DNS 記錄                 | <b>成功</b> (0.446s             | ) 使用 ipv4                                |                                   |   |       |
| 測試 IPv6 DNS 記錄                 | <b>成功</b> (0.452s             | ) 使用 ipv6                                |                                   |   |       |
| 測試雙協定 DNS 記錄                   | 成功 (0.454s                    | ) 使用 ipv6                                |                                   |   |       |
| 測試雙協定 DNS 和較                   | 大封包 成功 (0.168s                | ) 使用 ipv6                                |                                   |   |       |
| 測試 IPv4 (跳過DNS)                | <b>成功</b> (0.319s             | ) 使用 ipv4                                |                                   |   |       |
| 測試 IPv6 (跳過DNS)                | <b>成功</b> (0.316s             | ) 使用 ipv6                                |                                   |   |       |
| 測試 IPv6 大包                     | <b>成功</b> (0.616s             | ) 使用 ipv6                                |                                   |   |       |
| 測試您的 ISP DNS 伺                 | 服器是否使用 IPv6 成功 (0.601s        | ) 使用 ipv6                                |                                   |   |       |
| 查詢 IPv4 服務提供者                  | <b>成功</b> (0.339s             | ) 使用 ipv4 ASN 3462                       |                                   |   |       |
| 查詢 IPv6 服務提供者                  | <b>成功</b> (0.315s             | ) 使用 ipv6 ASN 1659                       |                                   |   |       |
| 點擊查看 <u>分享結果 / </u> 鵰          | <u>繁我們</u>                    |                                          |                                   |   |       |
|                                |                               | Copyright (C) 2010, 2020 Jason Fesler. ( | 保留擁有權利。 Version 1.1.866 (cdbad92) |   |       |

圖 53 10 項檢驗 DNS 是否有 IPv6 功能

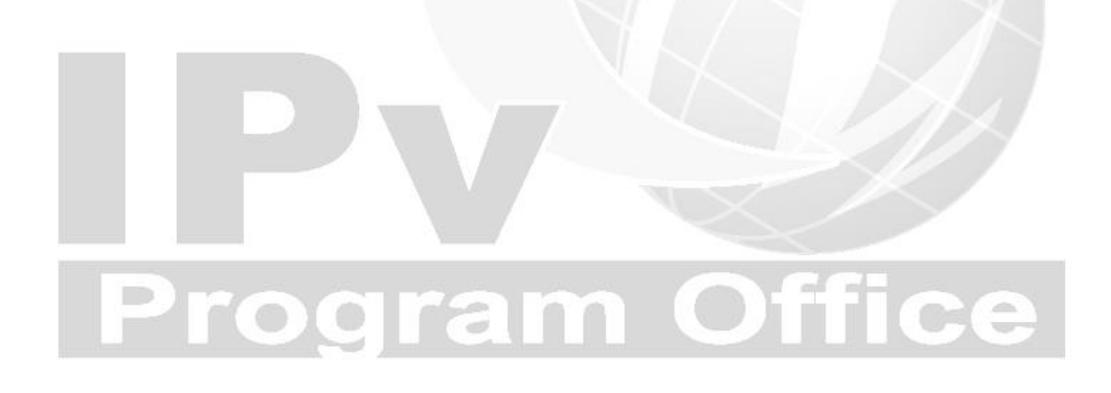

### (八) 上層 DNS 的設定

本範例 DNS 管理網域為 cent08.ipv6net.tw,上層隸屬於 ipv6net.tw 網域,所以上層的 DNS 必須對 cent08.ipv6net.tw 網域的 NS 紀錄、A 記錄 及 AAAA 記錄進行授權,正解授權至 cent08.ipv6net.tw 此主機。需請上 層管理單位增加的記錄如下:

| \$ORIGIN   | cent08.ipv6net.tw. |      |                       |
|------------|--------------------|------|-----------------------|
| cent08     | IN                 | NS   | ns1.cent08            |
| ns1.cent08 | IN                 | А    | 163.18.23.236         |
| ns1.cent08 | IN                 | AAAA | 2001:288:8005:23::236 |

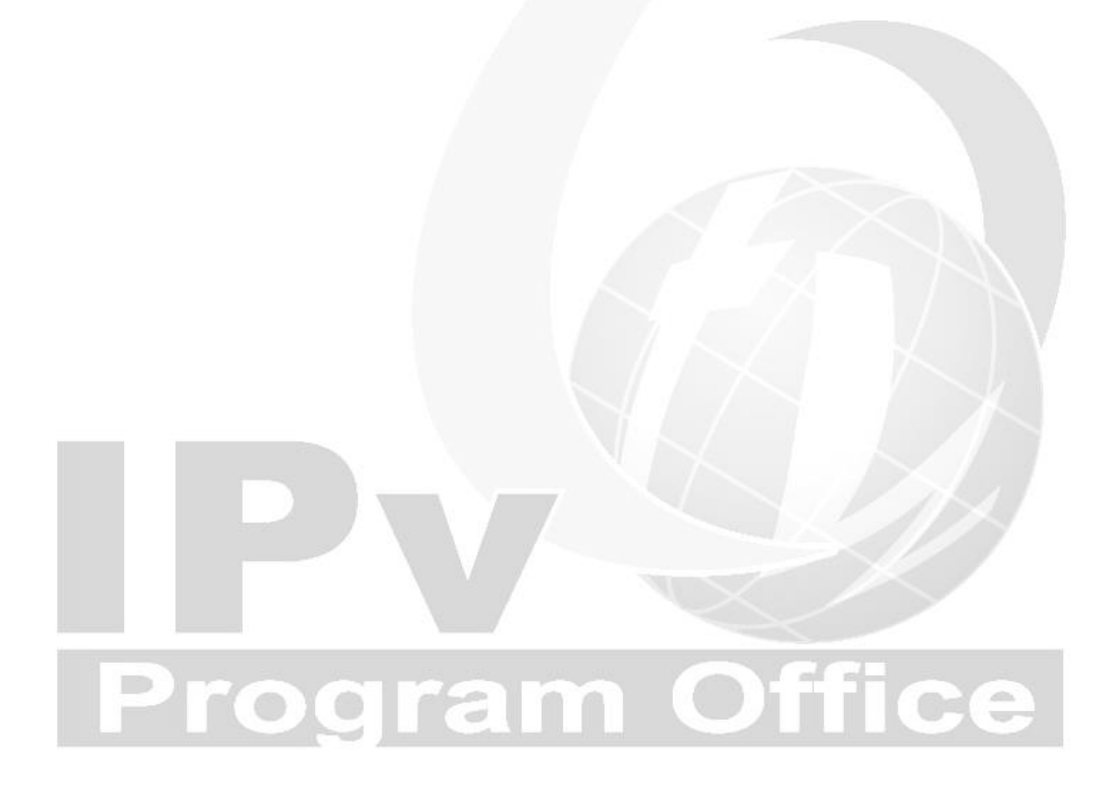